## Keysight Technologies N5241/42AS Option H85

User's and Service Guide

Notice: This document contains references to Agilent. Please note that Agilent's Test and Measurement business has become Keysight Technologies. For more information, go to www.keysight.com.

# 

N5241AS and N5242AS PNA-X Series High Power Configurable Test Sets

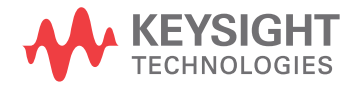

## Notices

© Keysight Technologies, Inc. 2009-2014

No part of this manual may be reproduced in any form or by any means (including electronic storage and retrieval or translation into a foreign language) without prior agreement and written consent from Keysight Technologies, Inc. as governed by United States and international copyright laws.

#### **Manual Part Number**

N5242-90019

**Print Date** 

October 2014

Supersede July 2010

Published in USA

Keysight Technologies Inc. 1400 Fountaingrove Parkway Santa Rosa, CA 95403

# Where to Find the Latest Information

Documentation is updated periodically. For the latest information about these products, including instrument software upgrades, application information, and product information, browse to the following URL, search for the name of your product:

http://www.keysight.com/find

#### **Technology Licenses**

The hard ware and/or software described in this document are furnished under a license and may be used or copied only in accordance with the terms of such license.

#### **Restricted Rights Legend**

If software is for use in the performance of a U.S. Government prime contract or subcontract, Software is delivered and licensed as "Commercial computer software" as defined in DFAR 252.227-7014 (June 1995), or as a "commercial item" as defined in FAR 2.101(a) or as "Restricted computer software" as defined in FAR 52.227-19 (June 1987) or any equivalent agency regulation or contract clause. Use, duplication or disclosure of Software is subject to Keysight Technologies' standard commercial license terms, and non-DOD Departments and Agencies of the U.S. Government will receive no greater than Restricted Rights as defined in FAR 52.227-19(c)(1-2) (June 1987). U.S. Government users will receive no greater than Limited Rights as defined in FAR 52.227-14 (June 1987) or DFAR 252.227-7015 (b)(2) (November 1995), as applicable in any technical data.

#### Warranty

THE MATERIAL CONTAINED IN THIS DOCUMENT IS PROVIDED "AS IS," AND IS SUBJECT TO BEING CHANGED, WITHOUT NOTICE, IN FUTURE EDITIONS. FURTHER, TO THE MAXIMUM EXTENT PERMITTED BY APPLICABLE LAW, KEYSIGHT **DISCLAIMS ALL WARRANTIES. EITHER** EXPRESS OR IMPLIED WITH REGARD TO THIS MANUAL AND ANY INFORMATION CONTAINED HEREIN, INCLUDING BUT NOT LIMITED TO THE IMPLIED WARRANTIES OF MERCHANTABILITY AND FITNESS FOR A PARTICULAR PURPOSE. **KEYSIGHT SHALL NOT BE LIABLE FOR** ERRORS OR FOR INCIDENTAL OR CONSEQUENTIAL DAMAGES IN CONNECTION WITH THE FURNISHING, **USE, OR PERFORMANCE OF THIS** DOCUMENT OR ANY INFORMATION CONTAINED HEREIN. SHOULD KEYSIGHT AND THE USER HAVE A SEPARATE WRITTEN AGREEMENT WITH WARRANTY TERMS COVERING THE MATERIAL IN THIS DOCUMENT THAT CONFLICT WITH THESE TERMS, THE WARRANTY TERMS IN THE SEPARATE AGREEMENT WILL CONTROL.

## Safety Notices

#### CAUTION

A **CAUTION** notice denotes a hazard. It calls attention to an operating procedure, practice, or the like that, if not correctly performed or adhered to, could result in damage to the product or loss of important data. Do not proceed beyond a CAUTION notice until the indicated conditions are fully understood and met.

#### WARNING

A **WARNING** notice denotes a hazard. It calls attention to an operating procedure, practice, or the like that, if not correctly performed or adhered to, could result in personal injury or death. Do not proceed beyond a WARNING notice until the indicated conditions are fully understood and met.

## Table of Contents

| N5241/42AS Option H85                                   |        |
|---------------------------------------------------------|--------|
| Introduction                                            | 2      |
| Verifying the Shipment                                  | 2      |
| Description                                             | 3      |
| What you need to Know About Your N524xAS PNA-X          | 4      |
| N5241/42AS Option H85 Ordering Configuration            |        |
| (serial tag options)                                    | 4      |
| N5241/42A Option H85 Shipped Configuration              |        |
| (about network analyzer option fields)                  | 5      |
| Operation                                               | 6      |
| Specifications: Front Panel Jumpers and Test Ports      | 2      |
| Example: Making High Power Measurements with Option H85 | 6      |
| Typeface Key Conventions                                | 6      |
| Initial Setup                                           | 7      |
| Determining Power Levels                                | 8      |
| Additional Setup                                        | 1      |
| Selecting Power Ranges and Attenuator Settings          | 2      |
| Final Setup                                             | 7      |
| Specifications                                          | 0      |
| Definitions for Specifications                          | 0      |
| Service Information                                     | 0      |
| Replaceable Parts                                       | 1      |
| Safety and Information                                  | 3      |
| Introduction                                            | 3      |
| Safety Earth Ground                                     | 3      |
| Declaration of Conformity                               | 3      |
| Statement of Compliance                                 | 3      |
| Before Applying Power                                   | 4      |
| Connector Care and Cleaning Precautions                 | 5      |
| Regulatory Information                                  | ö      |
|                                                         | Ö      |
| Battery Collection                                      | /      |
| Electrical Safety Compliance                            | /      |
| EMI and EMIC Compliance                                 | /      |
| Keysight Support, Services, and Assistance.             | ຽ<br>ດ |
| Service and Support Options                             | ე<br>ი |
| Contacting Keysight                                     | ຽ<br>ດ |
| Shipping Your Product to Keysight for Service of Repair | ŏ      |

Table of Contents

# N5241/42AS Option H85

## Introd uction

This document describes the differences between the standard N5241/42A and the N5241/42AS Option H85 PNA-X Series Network Analyzer. For more technical information refer to Keysight 2-Port and 4-Port PNA-X Network Analyzers Data Sheet and Technical Specifications (N5242-90007).

Information can be viewed or printed regarding the N5241/42A PNA-X Series Network Analyzer Data sheets, white papers, or manuals by visiting our web site at <a href="http://www.keysight.com/find/pna">http://www.keysight.com/find/pna</a>, or by typing N5241A or N5242A in the search field.

This document is to be used in conjunction with the network analyzers on-line Help System and Application note 1408-10.

## Verifying the Shipment

To verify the contents shipped with your product, refer to the "Box Content List" included with the shipment.

Inspect the shipping container. If the container or packing material is damaged, it should be kept until the contents of the shipment have been checked mechanically and electrically. If there is physical damage refer to "Contacting Keysight" on page 48. Keep the damaged shipping materials (if any) for inspection by the carrier and an Keysight Technologies representative.

## Description

The Keysight N5241/42AS Option H85 is a modified version of the standard N5241/42A PNA-X Series Network Analyzer. Option H85 is designed to permit insertion of high power amplifiers, and other signal conditioning equipment to allow high power network measurements at RF levels up to 20 Watts (+43 dBm) from 10 MHz to 26.5 GHz. The Option H85 modification supplies extended power range attenuators *without* bias tees. The N5241/42AS Option 285 (add extended power range to 2-Port analyzer, no bias-tees) replaces the standard N5241/42AS Option 219 (add extended power range and bias-tees to 2-Port analyzer). The N5241/42AS Option 485 (add extended power range to 4-Port analyzer, no bias-tees) replaces the standard N5241/42A Option 419 (add extended power range and bias-tees to 4-Port analyzer).

The Option H85 does not increase the output power of the N5241/42A analyzer. This option only allows the N5241/42A analyzer to make high power measurements. The user must supply their own amplifier(s) and external components such as high power couplers, attenuators and isolators to configure the analyzer for high power. These components are not supplied, or included with the Option H85. The user is responsible to ensure that these components meet their DUT requirements, and also protect the PNA-X from damage. Therefore, it is very important that you read this document thoroughly and follow the power level guide lines in Table 1 on page 23.

**NOTE** The Bias Tee's are removed from the Option H85 to allow high power operation. Specifications for the Keysight N5241/42AS Option H85, when configured in Standard Configuration, are the same as those of an N5241/42A PNA-X Series Network Analyzer with Options N5241/42A-219, or N5241/42A-419.

The instrument is shipped from the factory with jumper cables installed on the front panel in what is referred to as the "Standard Configuration." Refer to Figure 9 on page 10 through Figure 11 on page 11. This configuration will allow the instrument to operate as a standard N5241/42A PNA-X Series Network Analyzer with Options N5241/42A-219 or N5241/42A-419.

## What you need to Know About Your N524xAS PNA-X

Your N524xAS PNA-X network analyzer was setup as an ordering convenience to respond to customer application and test needs requiring modification or enchantment to the standard N524xA PNA-X. All AS models are tested to the performance closest matching their configuration. Test and environmental specifications, characteristics, or typical values, are based, leveraged or derived from the performance of the standard N524xA PNA-X network analyzers and their options.

Ordering configurations and rear panel serial tags will differ from the standard model number and options indicated on the network analyzer front panel, and option field window of the instrument. When ordering and enabling Option H85, Options 219/419 become Options 285/485.

## N5241/42AS Option H85 Ordering Configuration

(serial tag options)

Figure 1 Serial Tag

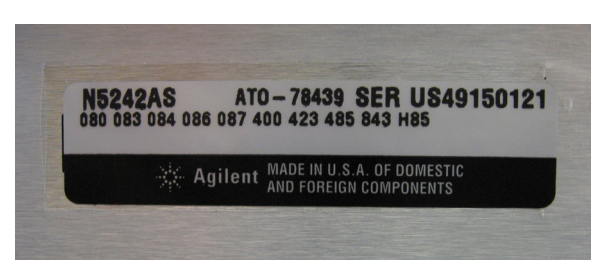

## 2-Port Configuration Includes the Following Options:

- 200 2-Ports, single source
- 285 Add extended power range to 2-Port analyzer (no bias tees)
- H85 High Power Configurable

## 4-Port Configuration Includes the Following Options:

- 400 4-Ports, dual source
- 485 Add extended power range to 4-Port analyzer (no bias tees)
- H85 High Power Configurable

# N5241/42A Option H85 Shipped Configuration (about network analyzer option fields)

Figure 2 About Network Analyzer

| About Network                                                                                                    | Analyzer                                                                                                    | ×                               |
|----------------------------------------------------------------------------------------------------|----------------------------------------------------------------------------------------------------|---------------------------------|
| Agi                                                                                                    | lent Technologies                                                                                                    |                                 |
| PNA Series Net<br>N5242A, 10 MHz<br>Serial Number:<br>Options:                                                                                       | work Analyzer<br>to 26.5 GHz<br>US46520187<br>083 Vector & scalar calibrated con<br>400 26.5 GHz 4-port base configure<br>419 Source/Receiver Attens + Bia:<br>423 Combiner + Switches<br>H08 Pulse measurements<br>H85 Delete Bias Tees | Details<br>verter met<br>s Tees |
| Application Cod<br>Hard Disk Drive<br>Build: 1326.0 (R<br>Type Library Ve<br>Copyright©2000<br>All Rights Reser<br>FLEXIm Copyrig<br>Host ID: BDBBFS | e Version: A 07.50.05<br>Version: S.08.32<br>elease)<br>rsion 1.9<br>-2007 Agilent Technologies<br>ved<br>nt© 1988-2000 GLOBEtrotter®<br>IEF                                                                                             | OK                              |

2-Port Configuration Shown in PNA-X Option Fields:

- 200 26.5 GHz 2-Ports base configuration<sup>1</sup>
- 219 Source/Receiver Attens + Bias Tees
- H85 Delete Bias Tees
- 4-Port Configuration Shown in PNA-X Option Fields:
- 400 26.5 GHz 4-Ports base configuration<sup>1</sup>
- 419 Source/Receiver Attens + Bias Tees
- H85 Delete Bias Tees

<sup>1.</sup> The frequency is dependant on the PNA-X model.

## Operation

The Keysight Option H85 can be configured differently for many applications. Included in this manual are five typical configurations:

- Figure 12, "2-Port Two Way High Power Configuration."
- Figure 14, "4-Port Four Way High Power Configuration."
- Figure 16, "2-Port One Way High Power Configuration."
- Figure 18, "4-Port One Way High Power Configuration."
- Figure 20, "2-Port Forward DUT Configuration."

Refer to the configuration diagrams for external component connections and/or operating constraints when utilizing the high power capability of the Keysight N5241/42AS Option H85. External components are not supplied with this option.

When using the Keysight N5241/42AS Option H85 in the high power configuration (flow through R1 Loop), the analyzers R1 Input path must be set to External. In the Trace/Chan drop-down menu select Channel > Hard ware Setup > Path Config. See Figure 31 on page 35. In the path configuration dialog box, select Port 1 Reference Mixer Switch > External and select OK to activate the R1 Input path. See Figure 32 on page 36.

**CAUTION** The maximum attenuator power setting for the receiver attenuator is 35 dB. The PNA-X Receiver Step Attenuators reduce the power to the A, B, C and D receivers. Power measurements to Test Ports 1, 2, 3 and 4 above +35 dBm will require additional attenuation. Add the appropriate amount of attenuation that will keep the coupler arm output power below the maximum receiver inputs. Refer to Table 1 on page 23.

**CAUTION** Prior to powering-up the booster amplifier, it is highly recommended that the user verify the RF power levels seen by the various elements of the test setup. At high power levels an incorrect power level could permanently damage the instrument. Refer to Table 1 on page 23.

**CAUTION** To reduce risk of damaging the PNA-X or your device, reduce the power and set the initial power setting to -65 dBm at the test port. The microwave PNA-X has 36 frequency bands. The firmware turns off the RF power level during band-crossings. If you are testing a high-gain device with an ALC when the PNA-X switches bands, the power shuts down and the DUT ALC attempts to increase the gain. Microseconds later, the PNA-X power returns. However, in the short time frame the DUT or the VNA may be damaged. The Band Crossings are listed in Table 3 on page 25.

**NOTE** The internal firmware of the PNA-X has not been modified for this option. The power levels indicated on the Keysight N5241/42AS Option H85 may differ depending on the user configuration that is chosen.

## Figure 3 N5241/42AS Option 200 and H85 2-Port RF Block Diagram

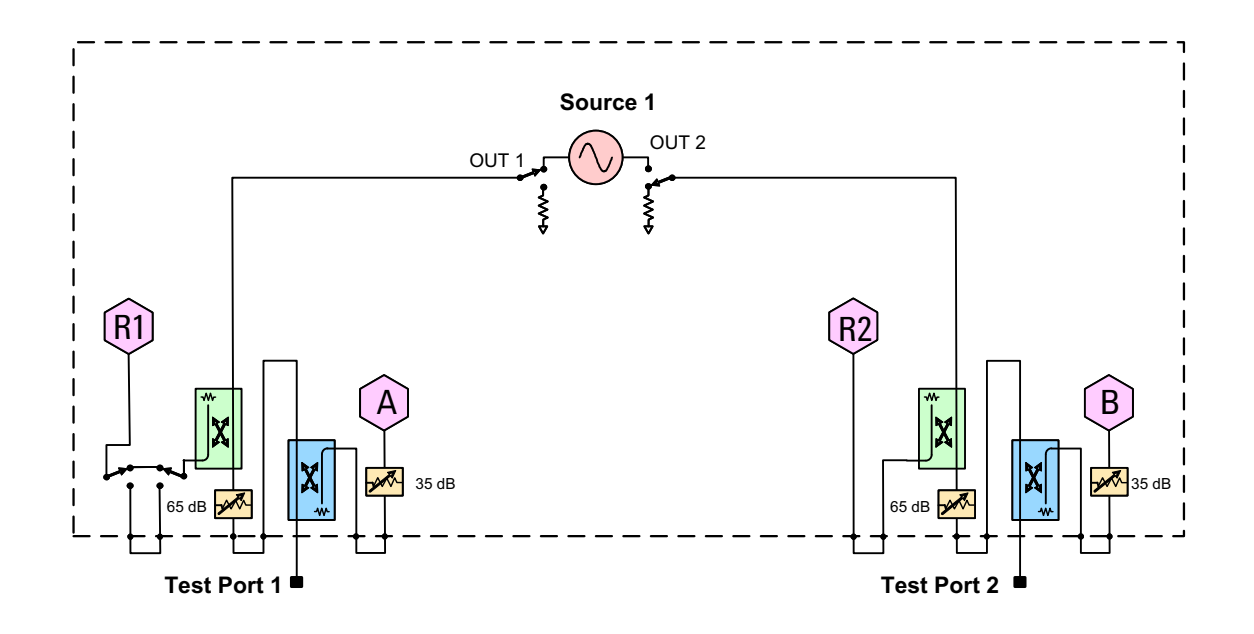

## Figure 4 N5241/42AS Option 200, 224 and H85 2-Port RF Block Diagram

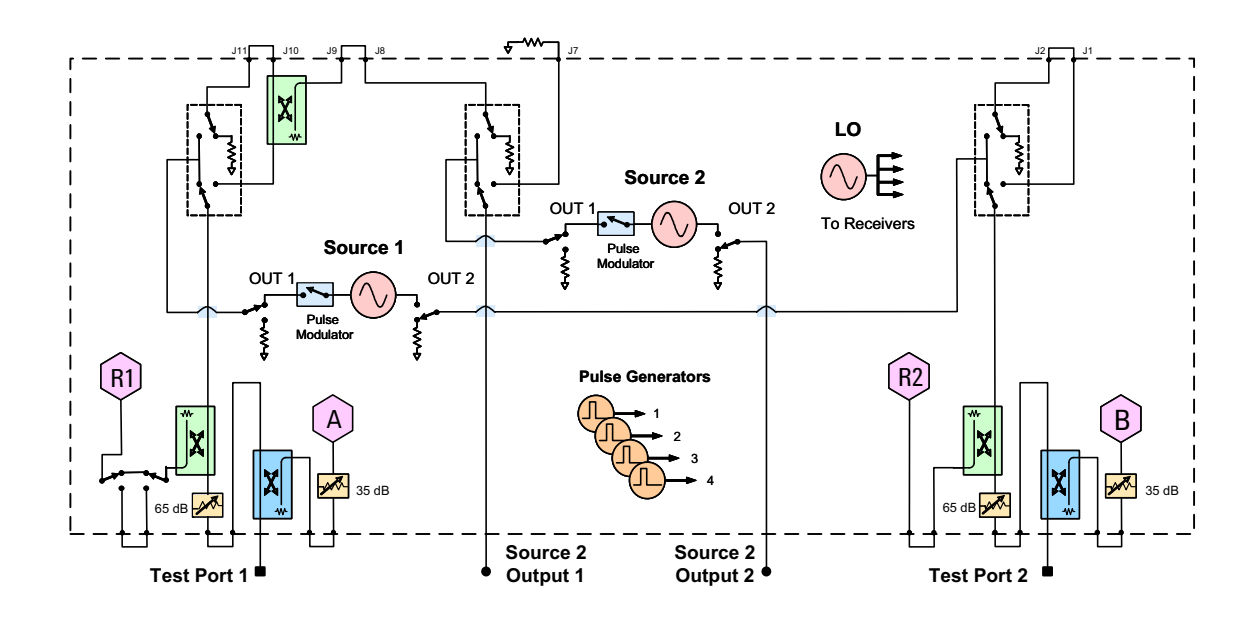

Operation

## Figure 5 N5241/42AS Option 200, 224, 029 and H85 2-Port RF Block Diagram

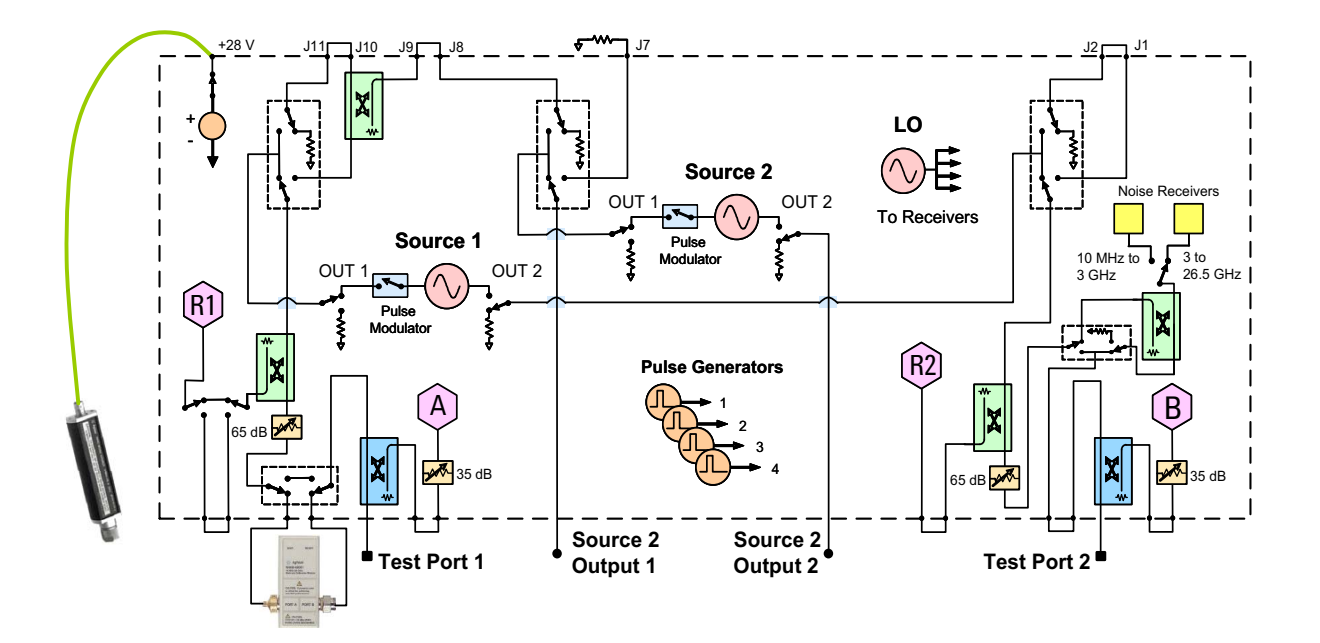

Figure 6 N5241/42AS Option 400 and H85 4-Port RF Block Diagram

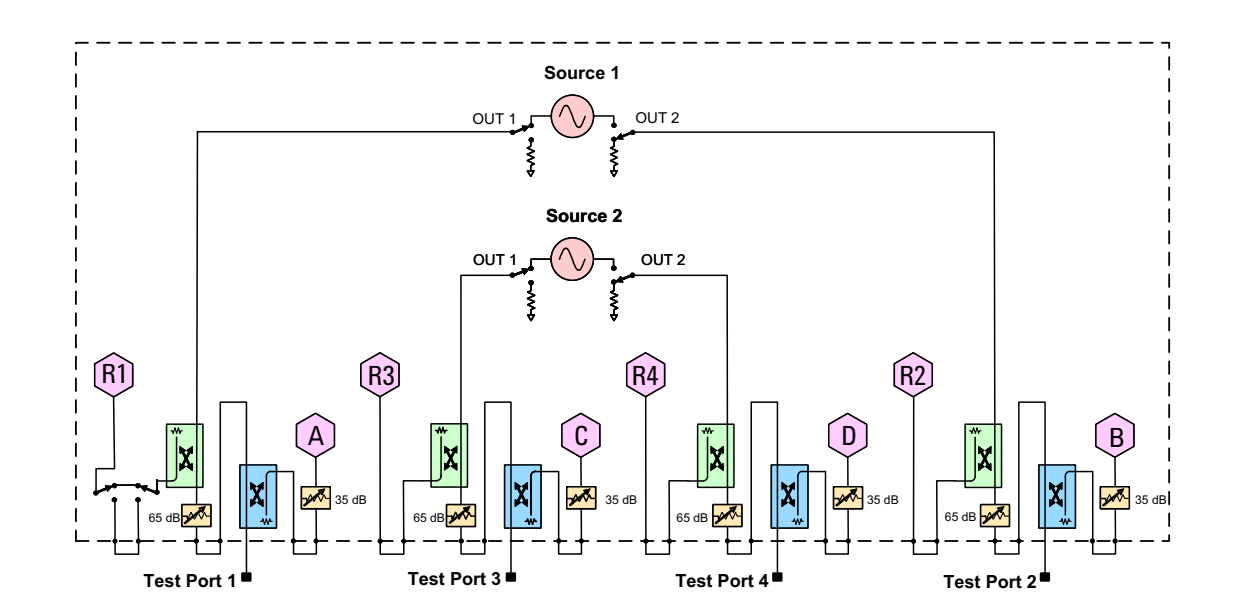

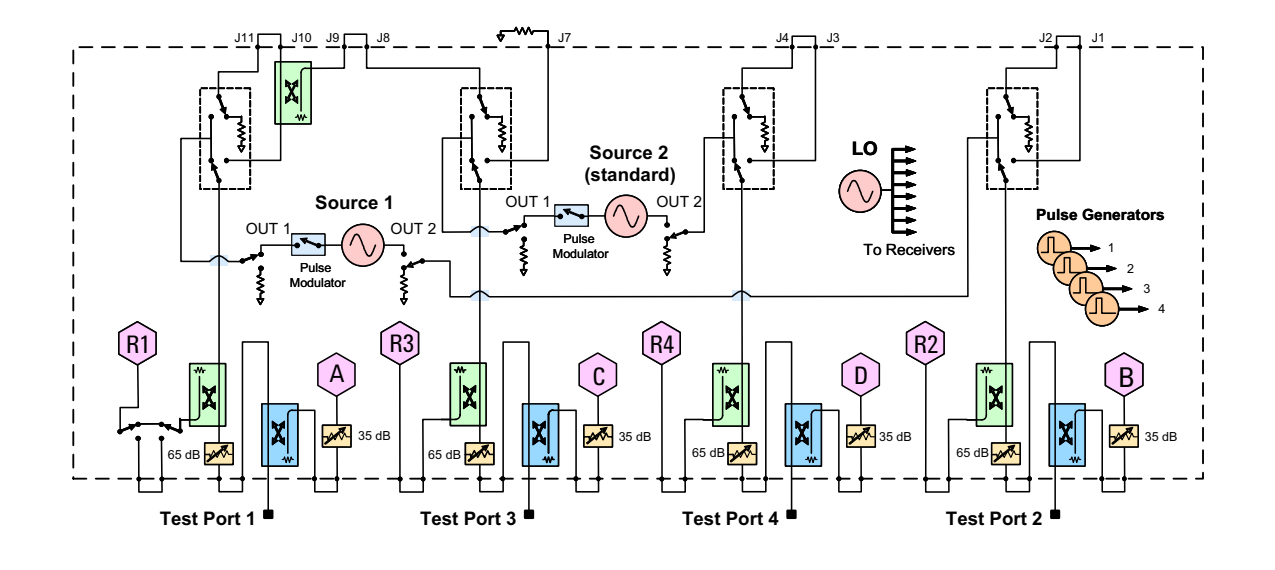

## Figure 7 N5241/42AS Option 400, 423 and H85 4-Port RF Block Diagram

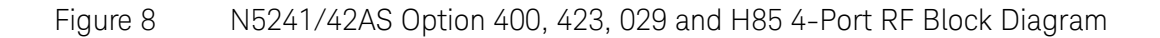

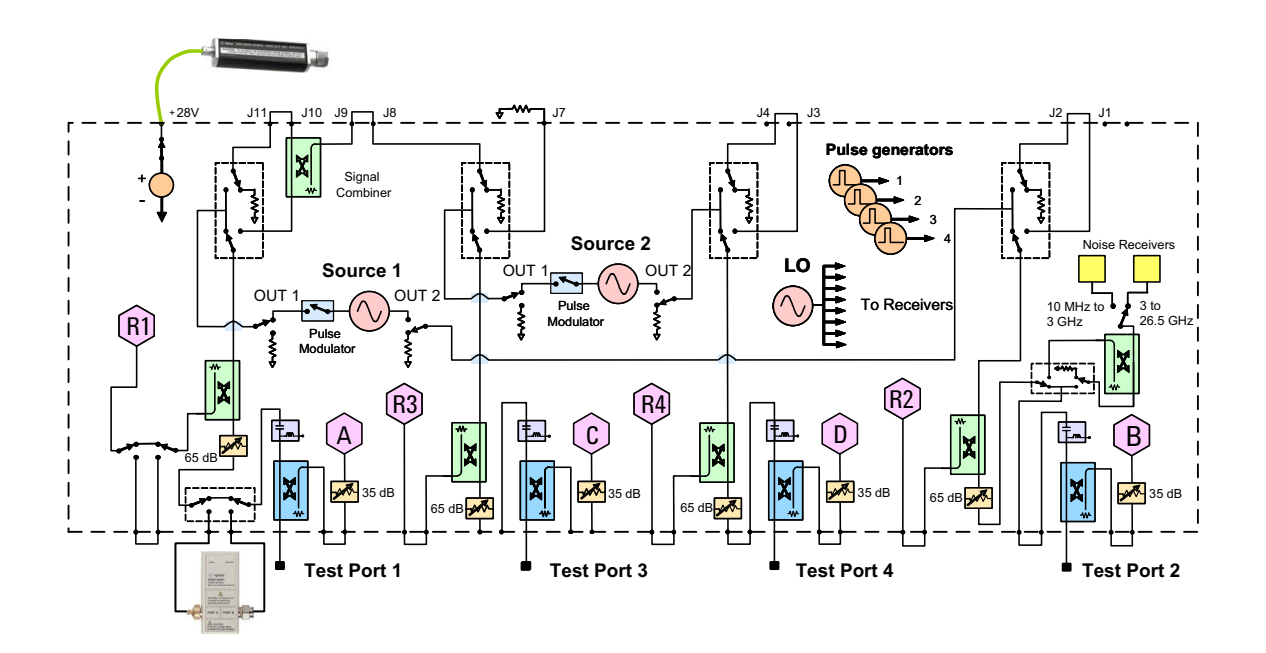

## Figure 9 Standard 2-Port Front Panel

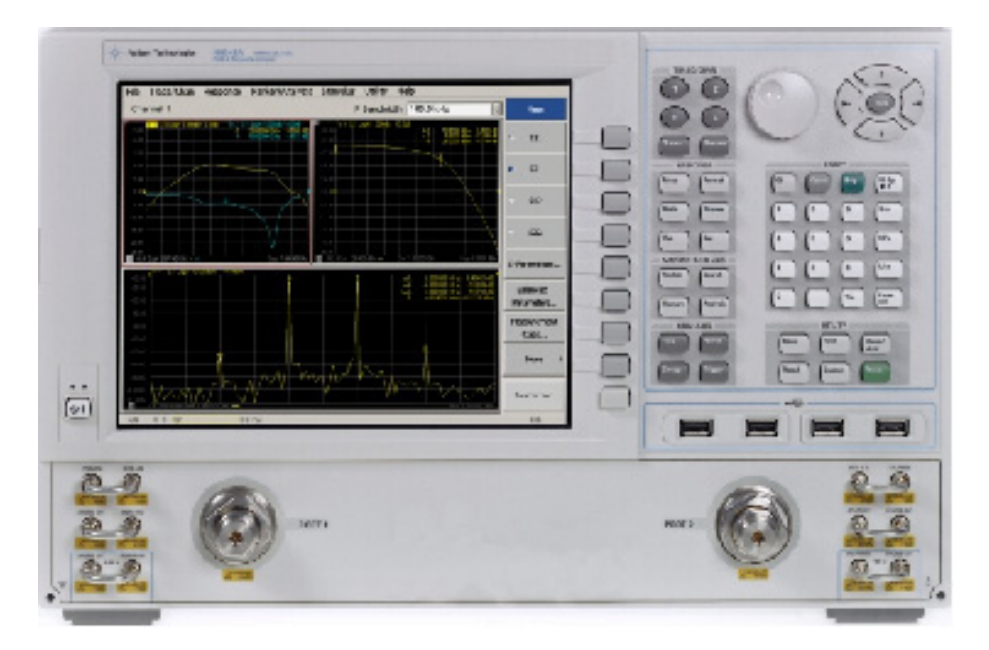

#### Figure 10 2-Port Front Panel with Internal Second Source

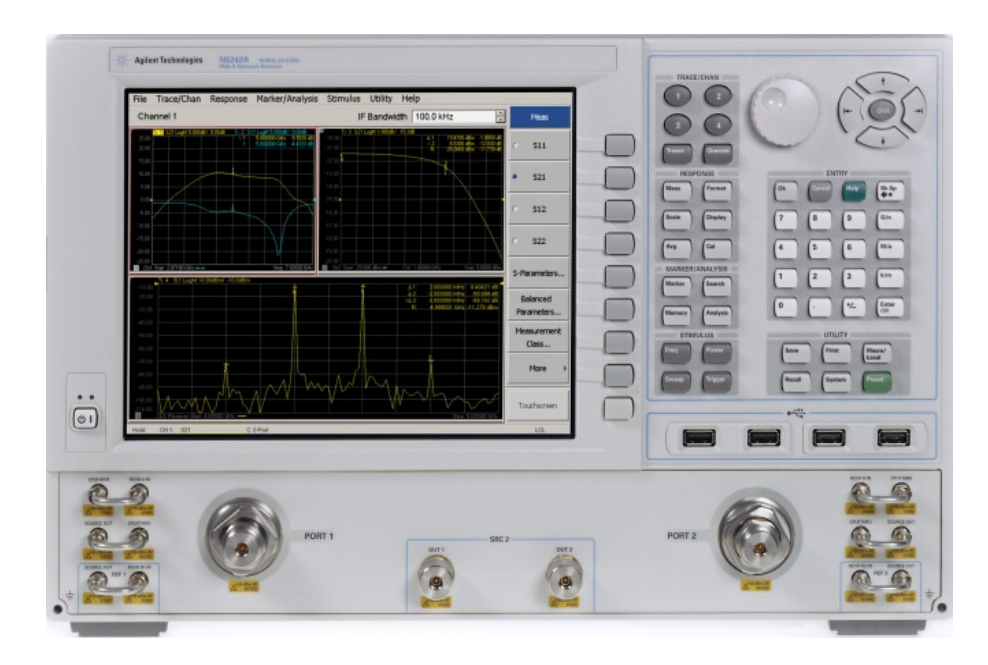

## Figure 11 Standard 4-Port Front Panel

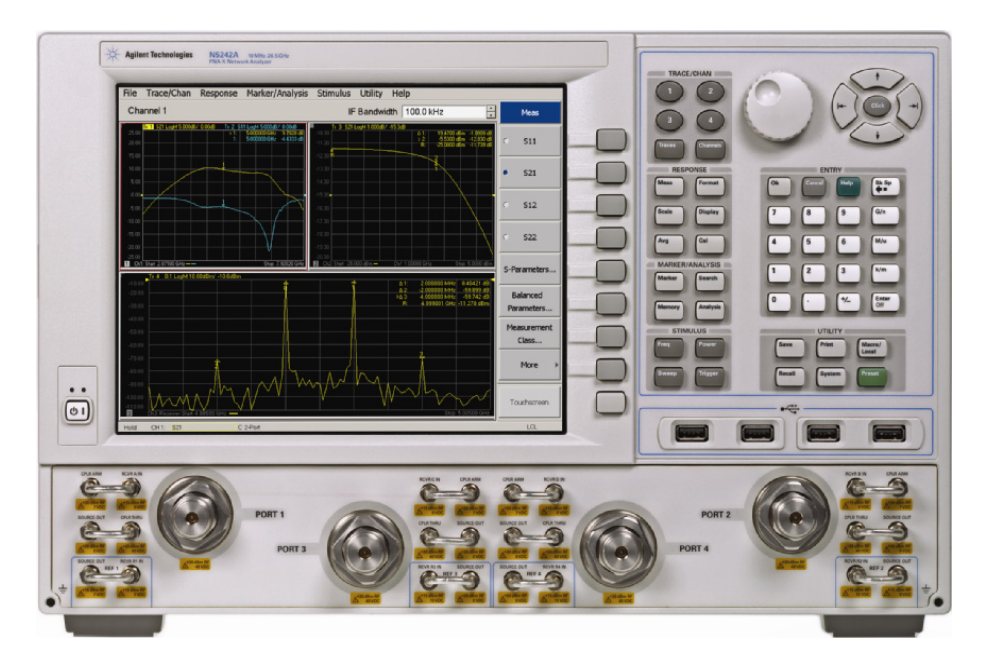

Ports 1 and 2 are configured to allow the user to stimulate each port with high power. Each port must have a high power amplifier and high power coupler. The isolators, reference and measured receiver attenuators are optional. They are dependent on the high power couplers coupling factor, amplifiers reverse isolation and power required to test the device. The attenuator, located at the high power coupler arm, may not be required if the coupling factor attenuates the signal adequately for the reference receiver channel. The same is also true for the measure receiver channels. The measure receiver attenuators for A IN and B IN may have sufficient range to compensate for the users desired power level. The isolators maybe eliminated if the amplifier reverse isolation is high. Refer to Figure 12 and Figure 13 on page 13.

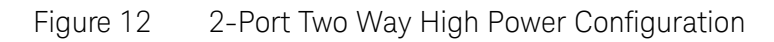

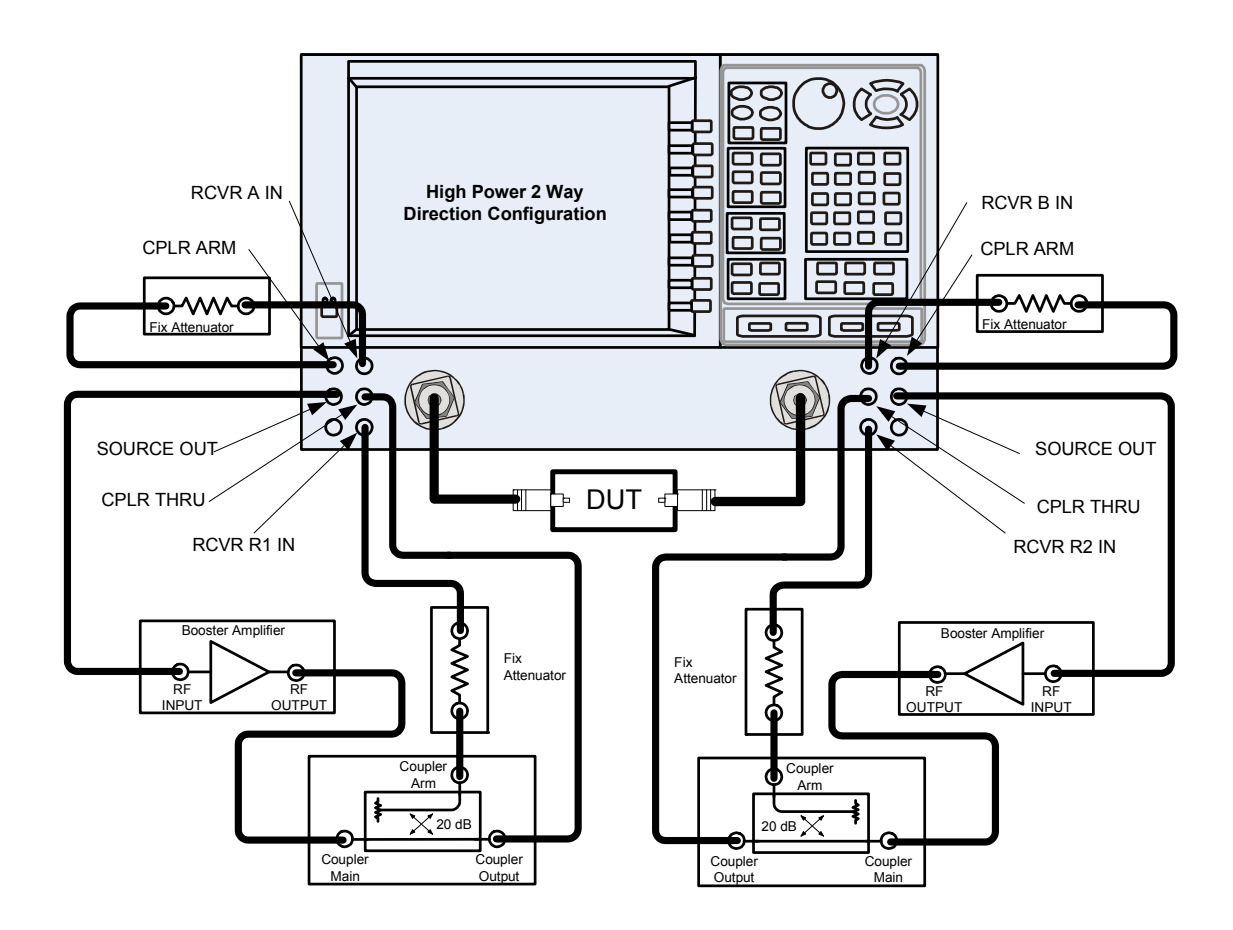

## Figure 132-Port Two Way High Power Block Diagram

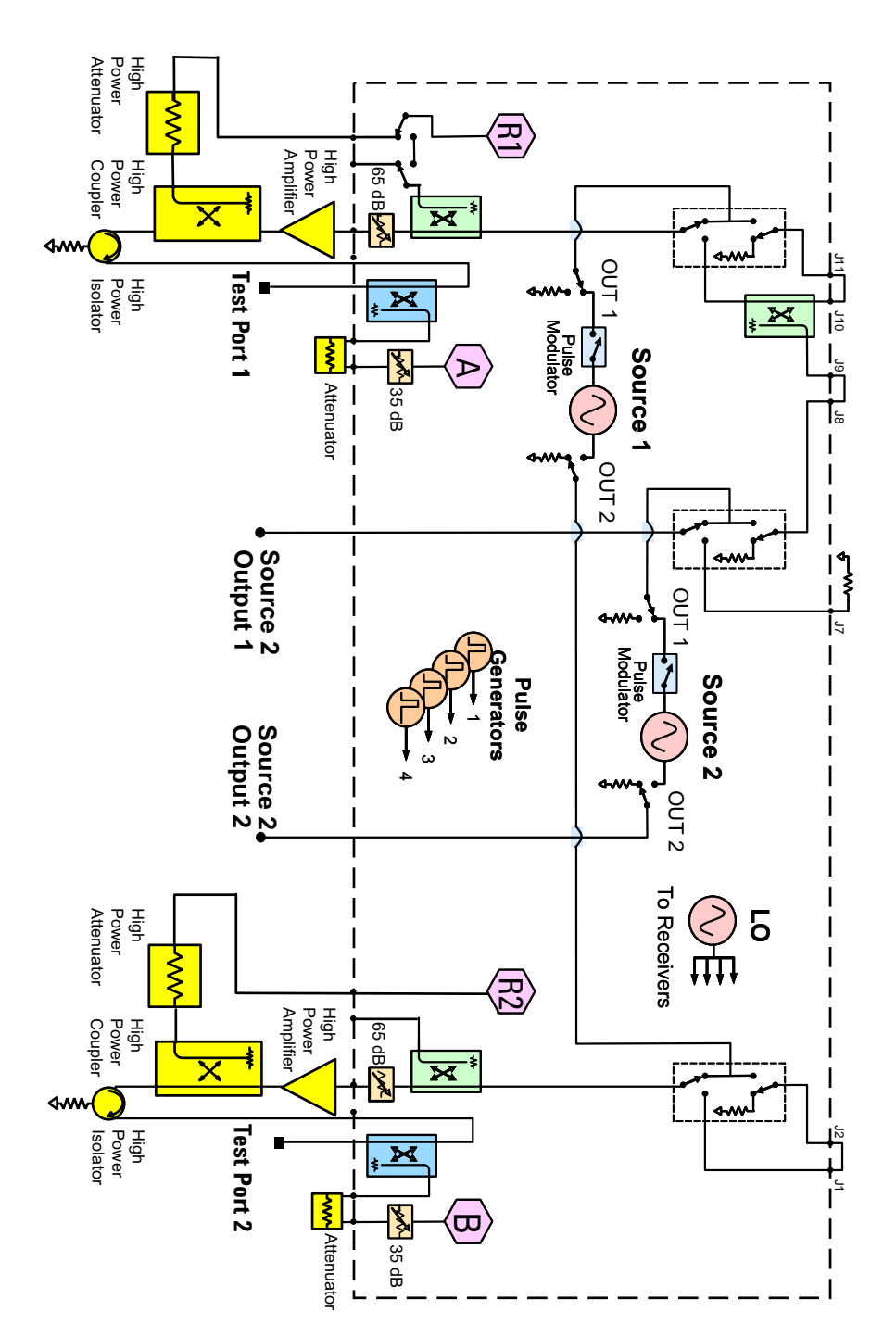

This configuration is similar to the 2-Port Two Way Configuration with the exception that Ports 1, 2, 3 and 4 are configured to allow the user to stimulate each port with high power. Each port must have a high power amplifier, high power coupler, isolator and attenuators. The isolators, reference and measured receiver attenuators are optional. They are dependent on the high power couplers coupling factor, amplifiers reverse isolation and power required to test the device. The attenuator, located at the high power coupler arm, may not be required if the coupling factor attenuates the signal adequately for the reference receiver channel. The same is also true for the measure receiver channels. The measure receiver attenuators for A IN, B IN, C IN and D IN may have sufficient range to compensate for the users desired power level. The isolators maybe eliminated if the amplifier reverse isolation is high. The DUT is not shown in the graphic. Refer to Figure 14 and Figure 15 on page 15.

#### Figure 14 4-Port Four Way High Power Configuration

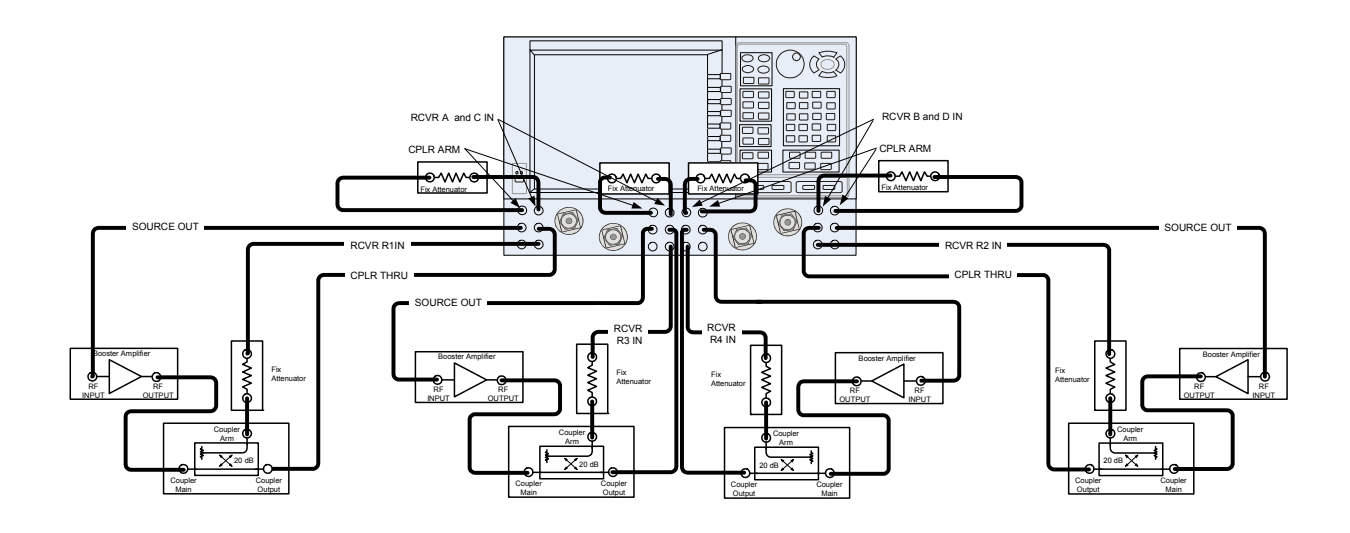

## Figure 154-Port Four Way High Power Block Diagram

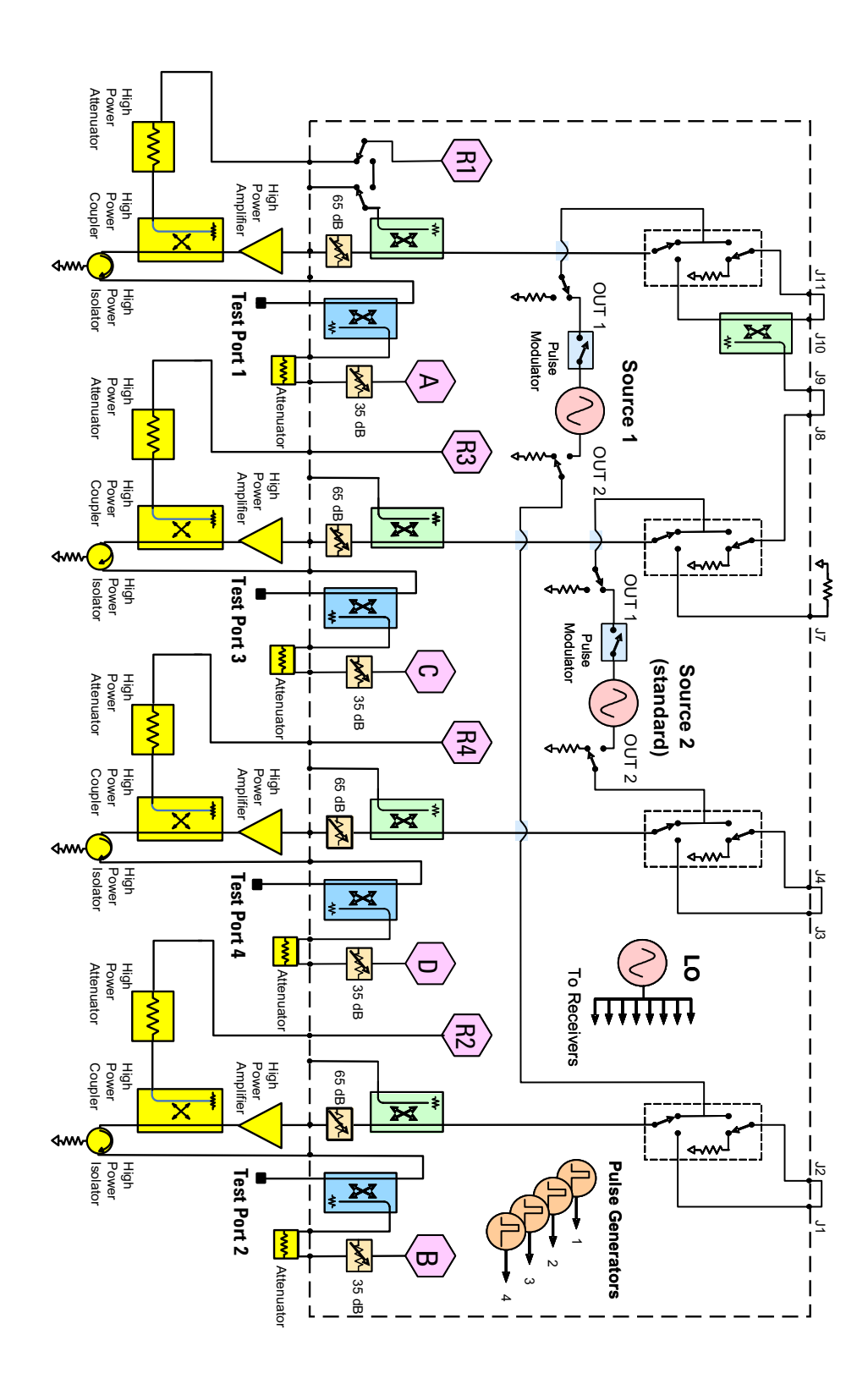

This configuration allows the user to stimulate Port 1 with high power. Port 1 must have a high power amplifier, high power coupler, isolator and attenuators. The isolator, reference and measured receiver attenuators are optional. They are dependent on the high power couplers coupling factor, amplifiers reverse isolation and power required to test the device. The attenuator, located at the high power coupler arm, may not be required if the coupling factor attenuates the signal adequately for the reference receiver channel. The same is true for the measure receiver channels. The measure receiver attenuators for A IN and B IN may have sufficient range to compensate for the users desired power level. Port 2 has a high power isolator located between the SOURCE OUT and CPLR THRU. This isolator is required to protect the components inside the PNA-X. The isolator can be replaced by a high power attenuator or circulator. Refer to Figure 16 and Figure 17 on page 17.

#### Figure 16 2-Port One Way High Power Configuration

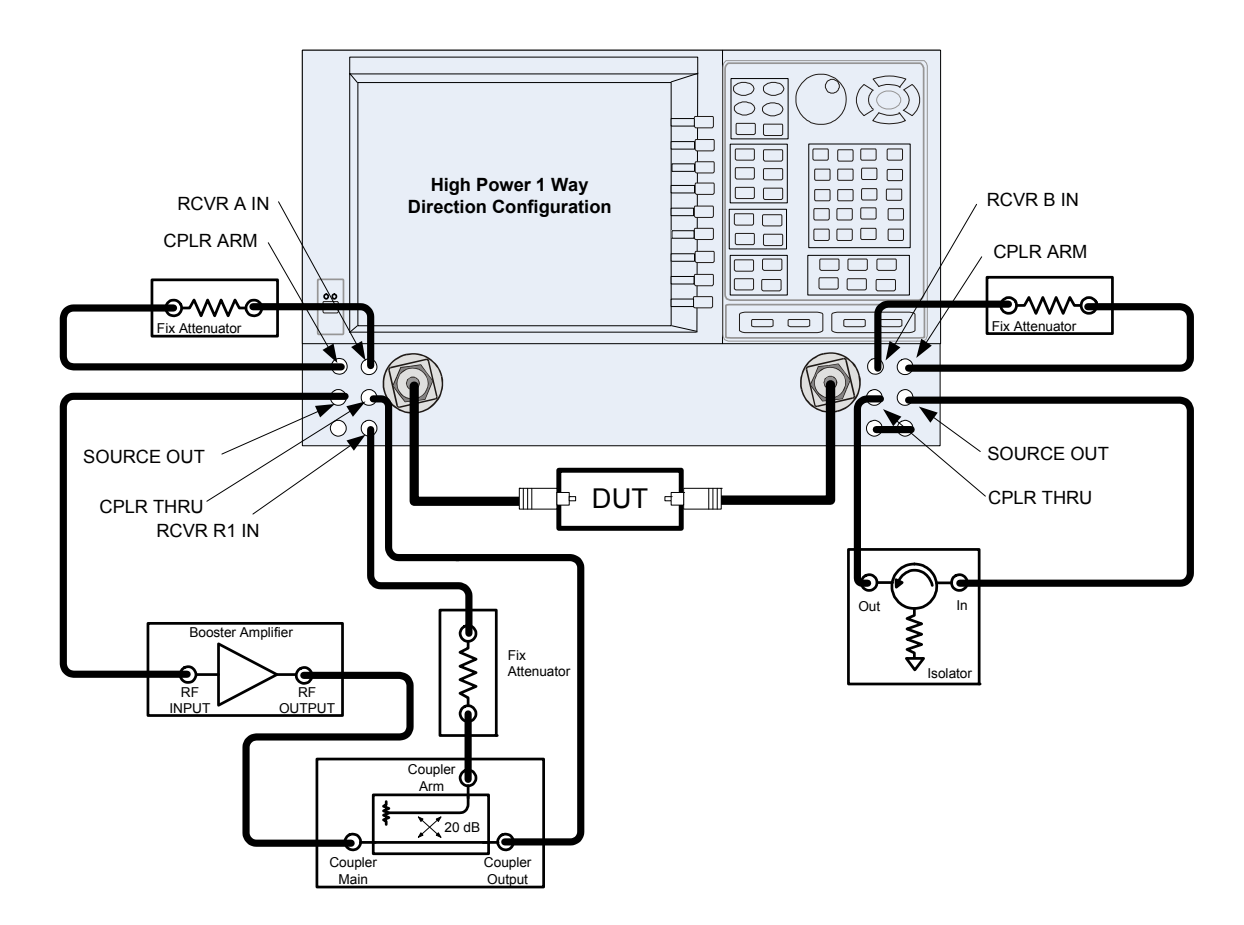

## Figure 172-Port One Way High Power Block Diagram

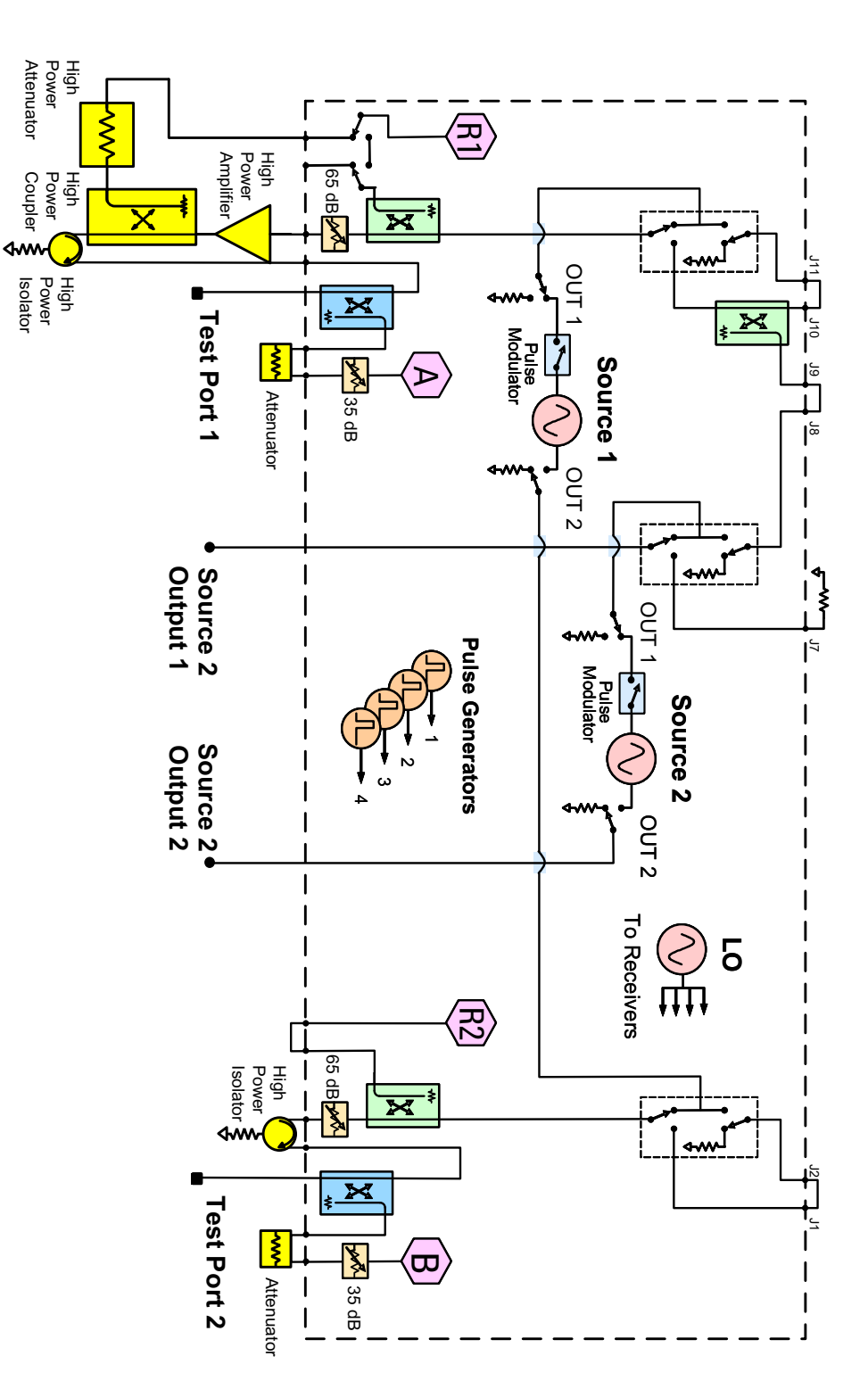

This configuration allows the user to stimulate Port 1 with high power. Port 1 must have a high power amplifier, high power coupler, isolator and attenuators. The isolator, reference and measured receiver attenuators are optional. They are dependent on the high power couplers coupling factor, amplifiers reverse isolation and power required to test the device. The attenuator, located at the high power coupler arm, may not be required if the coupling factor attenuates the signal adequately for the reference receiver channel. The same is also true for the measure receiver channels. The measure receiver attenuators for A IN, B IN, C IN and D IN may have sufficient range to compensate for the users desired power level. Ports 2, 3 and 4 each have a high power isolator located between the SOURCE OUT and CPLR THRU. This isolator is required to protect the components inside the PNA-X. The isolator can be replaced by a high power attenuator or circulator. Refer to Figure 18 and Figure 19 on page 19.

#### Figure 18 4-Port One Way High Power Configuration

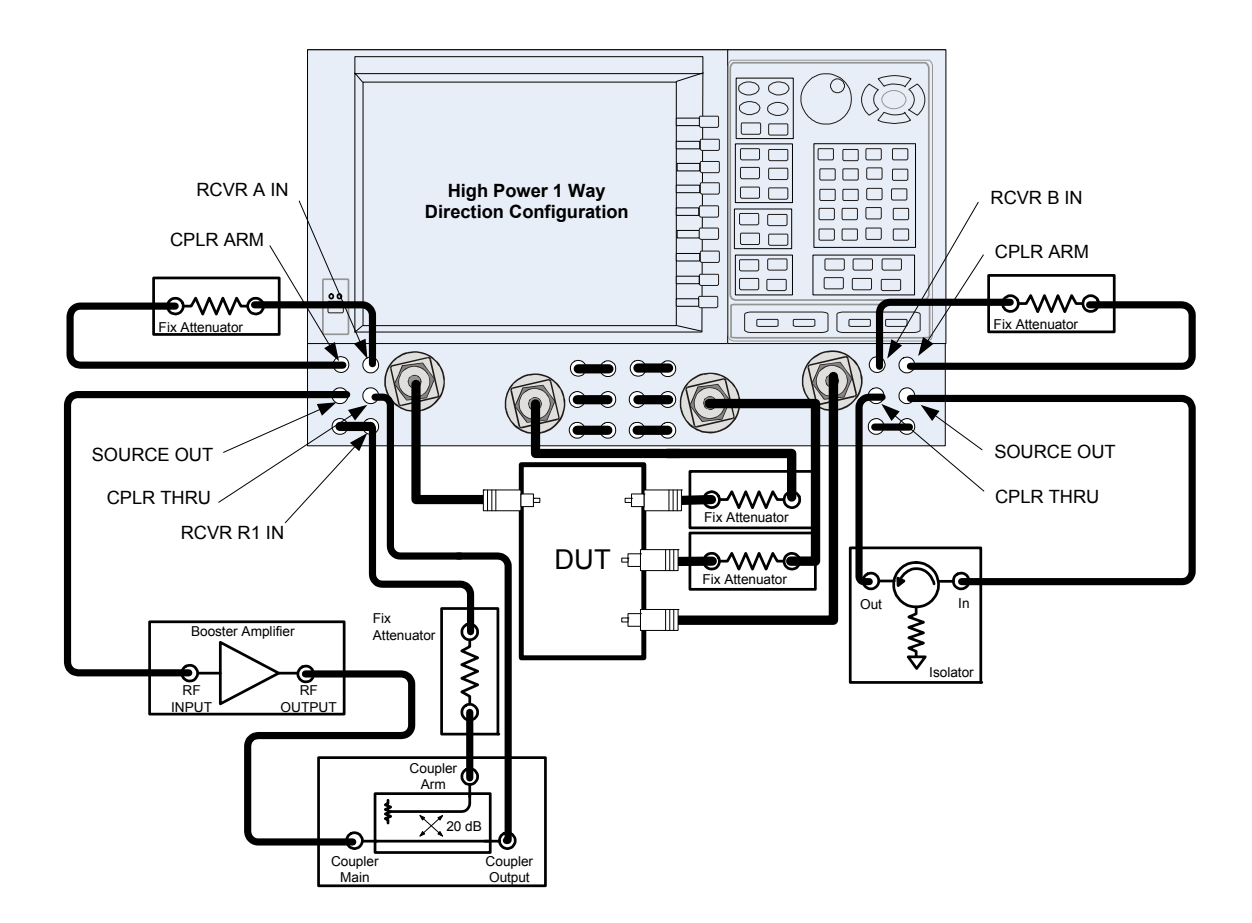

N5241/42AS Option H85

Operation

## Figure 194-Port One Way High Power Block Diagram

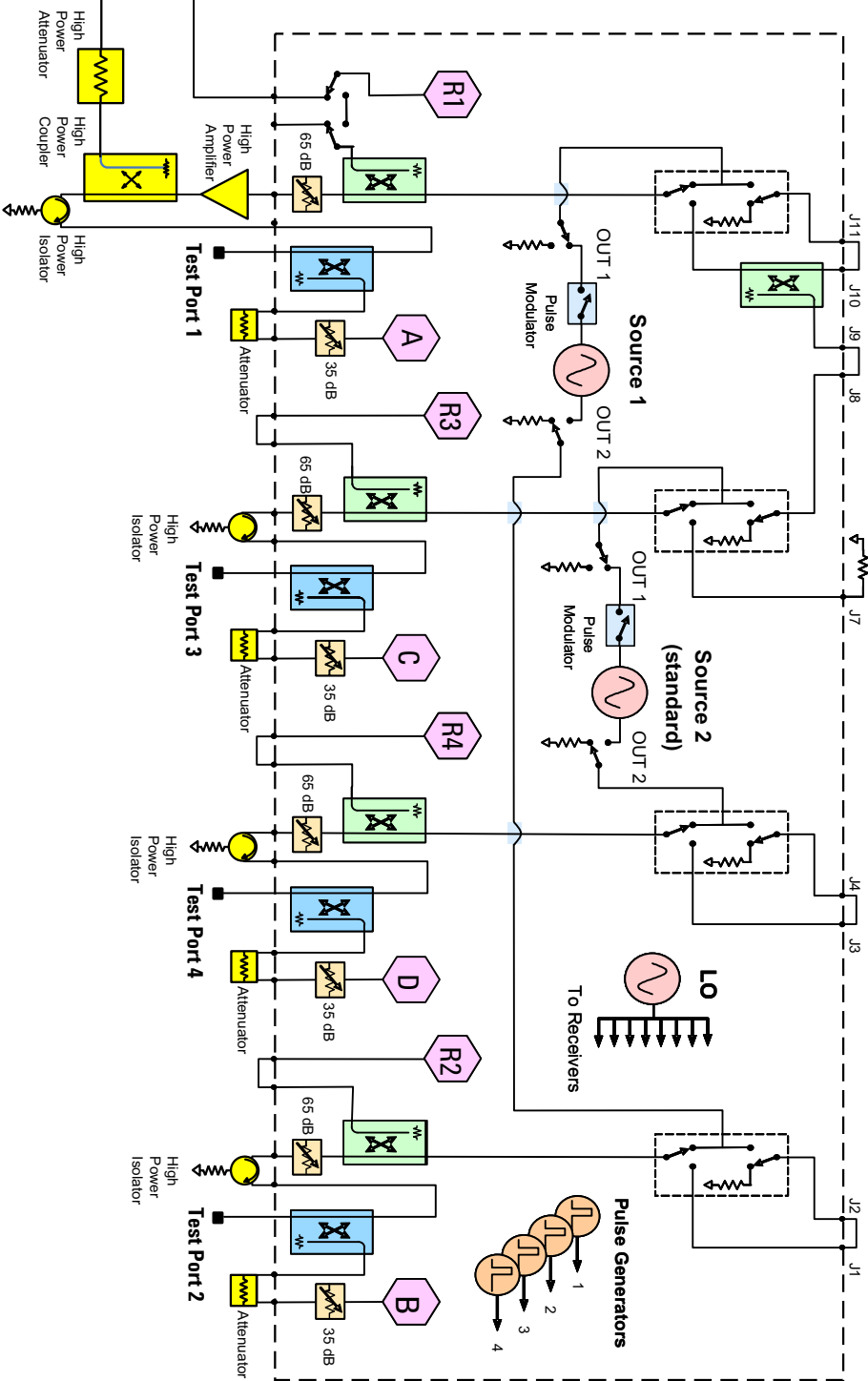

In this configuration the DUT supplies the power. The measure receiver attenuator for B IN may have sufficient range to compensate for the users desired power level. Port 2 has a high power isolator located between the SOURCE OUT and CPLR THRU. This isolator is required to protect the components inside the PNA-X. The isolator can be replaced by a high power attenuator or circulator. Reference Channel R1 can be set to internal. Refer to Figure 20 and Figure 21 on page 21.

#### Figure 20 2-Port Forward DUT Configuration

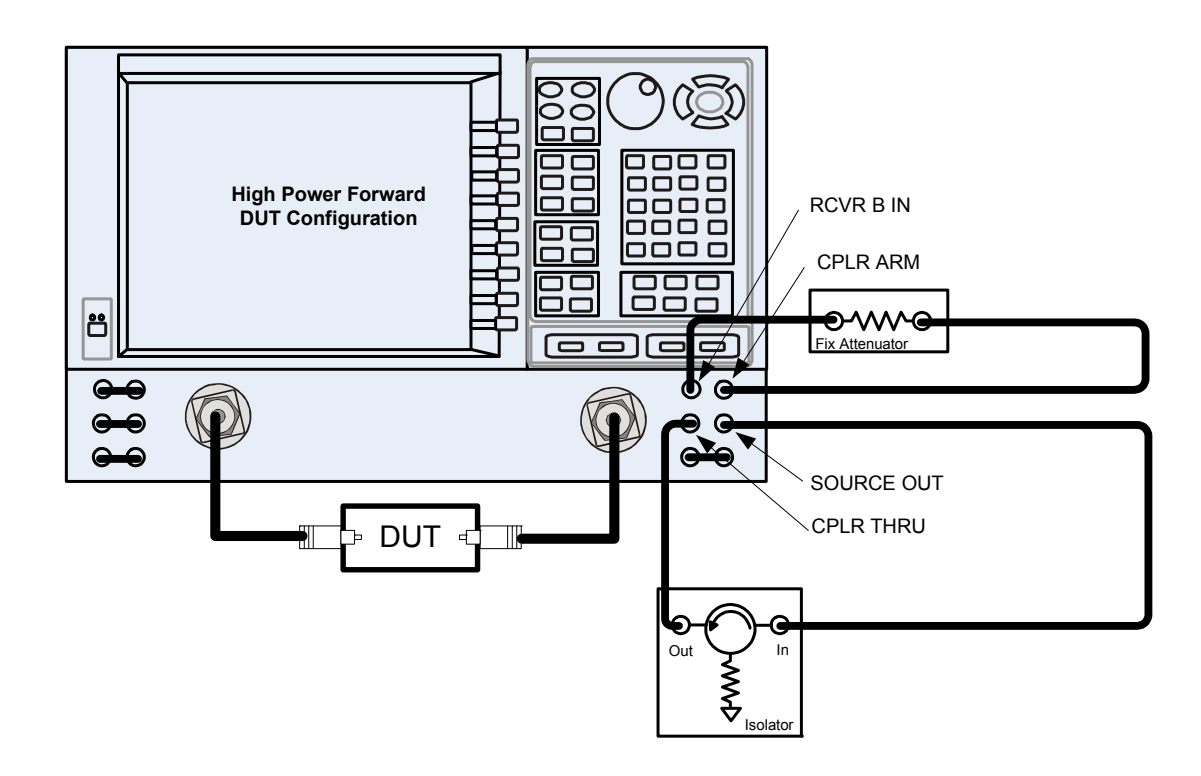

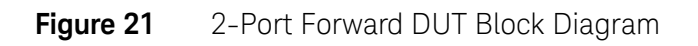

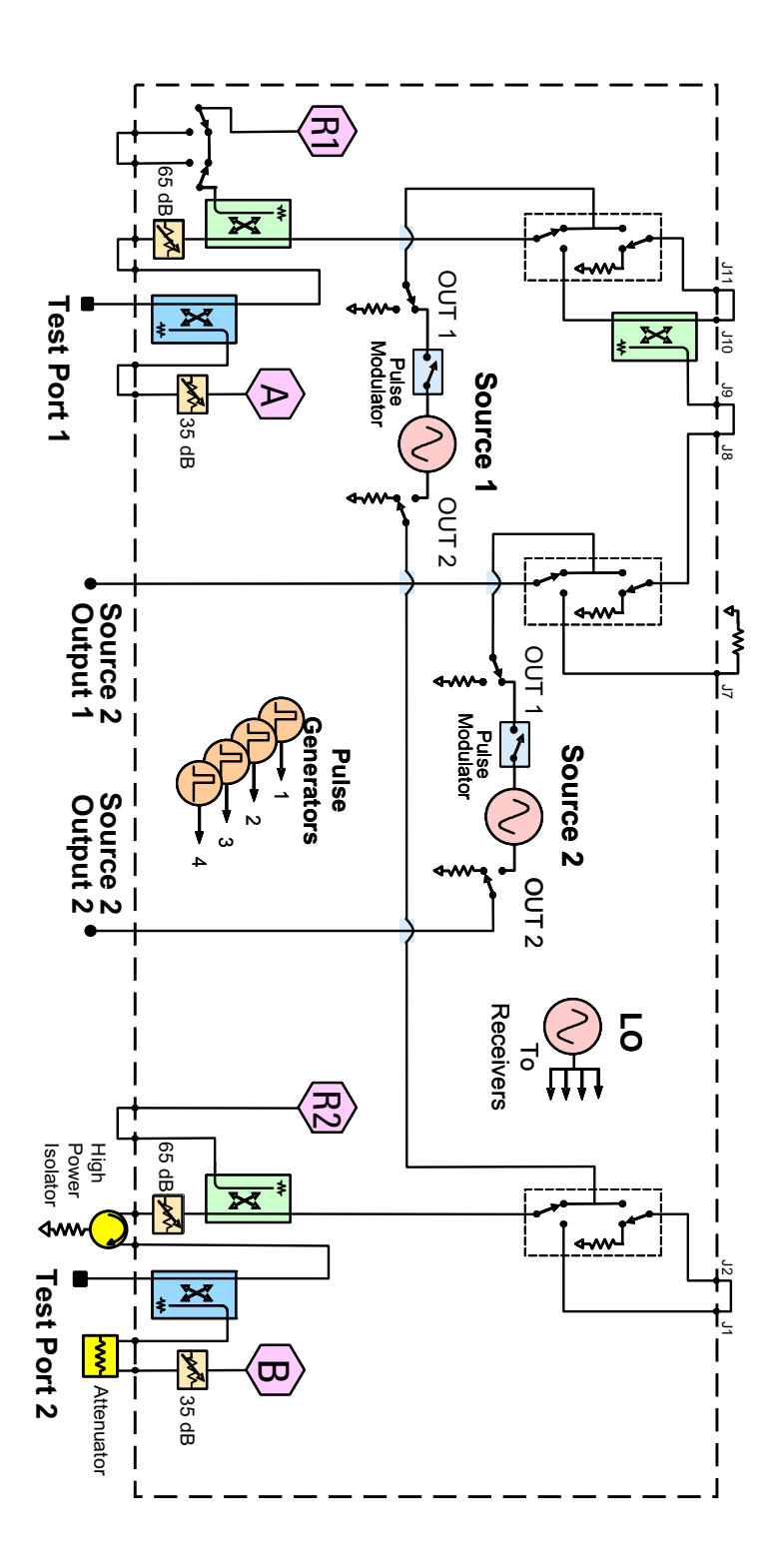

## **Specifications: Front Panel Jumpers and Test Ports**

Specifications for Option H85 are the same as the standard PNA-X with Option 219 or 419. The following specifications are available from the PNA-X Data Sheet on our web site at http://www.keysight.com/find/pna

- Measurement Receiver Inputs
- R1 Reference Receiver Inputs
- R2 R4 Reference Receiver Inputs
- R1 Source Outputs
- R2 R4 Source Outputs
- Source Outputs
- Coupler Inputs<sup>1</sup>
- Coupler Outputs
- Test Port Inputs

**CAUTION** It is recommend that you do not operate components near damage or maximum levels. The power levels should be kept at less than 3 dB, preferably 6 dB, below damage and maximum levels.

All PNA-X options have the following front panel jumpers for each port.

Figure 22 Front Panel Jumpers

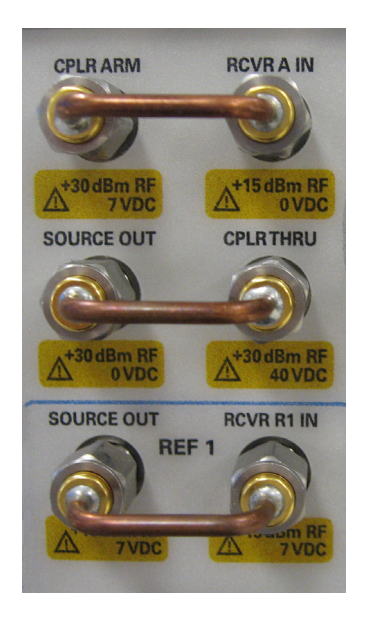

1. Port 1 through Port 4 Insertion Loss of Coupler Thru specifications are the same as the standard Option 200 or 400. Refer to the Keysight 2-Port and 4-Port PNA-X Network Analyzers Data Sheet and Technical Specifications (N5242-90007). The maximum DC Level is 0 VDC.

#### **NOTE** Refer to your PNA-X specifications to optimize the power levels in the receivers.

The following tables specify the receiver damage levels for the N5241/42AS Option H85.

#### Table 1Damage Power Levels

| Measurement Receiver Inputs:                  |                                  |  |  |  |  |
|-----------------------------------------------|----------------------------------|--|--|--|--|
| RCVR A IN through RCVR D IN @ C               | 0.1 dB Typical Compression       |  |  |  |  |
| Damage Level                                  | +15 dBm                          |  |  |  |  |
| Maximum DC Level                              | 0 V                              |  |  |  |  |
| R1 Reference Receiver Inputs:                 |                                  |  |  |  |  |
| RCVR R1 IN @ Max Specified Outp               | ut Power                         |  |  |  |  |
| Damage Level                                  | +15 dBm                          |  |  |  |  |
| Maximum DC Level                              | ± 7 V                            |  |  |  |  |
| R2 - R4 Reference Receiver Inputs             | :                                |  |  |  |  |
| RCVR R2 IN through RCVR R4 IN @               | Max Specified Output Power       |  |  |  |  |
| Damage Level                                  | +15 dBm                          |  |  |  |  |
| Maximum DC Level                              | ± 15 V                           |  |  |  |  |
| R1 Source Outputs:                            |                                  |  |  |  |  |
| Ref 1 Source Out @ Max Specified Output Power |                                  |  |  |  |  |
| Damage Level                                  | +15 dBm                          |  |  |  |  |
| Maximum DC Level                              | ± 7 V                            |  |  |  |  |
| R2 - R4 Source Outputs:                       |                                  |  |  |  |  |
| Ref 2 Source Out through Ref 4 @              | Max Specified Output Power       |  |  |  |  |
| Damage Level                                  | +15 dBm                          |  |  |  |  |
| Maximum DC Level                              | 0 V                              |  |  |  |  |
| Source Outputs:                               |                                  |  |  |  |  |
| Port 1 Source Out through Port 4 @            | D Max Specified Output Power     |  |  |  |  |
| Damage Level                                  | +30 dBm                          |  |  |  |  |
| Maximum DC Level                              | 0 V                              |  |  |  |  |
| Coupler Inputs:                               |                                  |  |  |  |  |
| Port 1 CPLR THRU through Port 4               | @ Insertion Loss of Coupler Thru |  |  |  |  |
| Damage Level                                  | +43 dBm                          |  |  |  |  |
| Maximum DC Level                              | 0 V                              |  |  |  |  |

## Table 1Damage Power Levels

| Coupler Outputs:                   |                                                     |  |  |  |
|------------------------------------|-----------------------------------------------------|--|--|--|
| Port 1 CPLR ARM through Port 4 @   | Max Specified Output Power                          |  |  |  |
| Damage Input Level                 | +30 dBm                                             |  |  |  |
| Maximum DC Level                   | ± 7 V                                               |  |  |  |
| Test Port Inputs:                  |                                                     |  |  |  |
| Test Port 1 through Port 4 @ Max 3 | Specified Output Power                              |  |  |  |
| Damage Level                       | +43 dBm (without jumpers)<br>+30 dBm (with jumpers) |  |  |  |
| Maximum DC Level                   | 0 V                                                 |  |  |  |

| Table 2 | Watts to dBm | Reference Table |
|---------|--------------|-----------------|
|         |              |                 |

| Linear (watts) | Log (dBm) |
|----------------|-----------|
| 0.001          | +0        |
| 0.01           | +10       |
| 0.1            | +20       |
| 1              | +30       |
| 2              | +33       |
| 4              | +36       |
| 10             | +40       |
| 20             | +43       |
| 40             | +46       |
| 50             | +47       |
| 100            | +50       |
| 200            | +53       |

## Table 3Frequency Band-Crossings

|      | Mixer<br>Brick                    | 0                                     | 0                                 | Θ                                       | 0                                  |
|------|-----------------------------------|---------------------------------------|-----------------------------------|-----------------------------------------|------------------------------------|
| Band | L.O.<br>Harmonic<br>Number<br>(N) | A11<br>Synthesizer<br>Frequency (GHz) | A21<br>MA 26.5<br>Frequency (GHz) | A4/A7<br>Synthesizer<br>Frequency (GHz) | A5/A8<br>Source<br>Frequency (GHz) |
| 0    | -                                 |                                       |                                   |                                         |                                    |
| 1    | -                                 |                                       | -                                 |                                         |                                    |
| 2    | 1                                 | 0.012535 to 0.016535                  | 0.012535 to 0.016535              | 0.010 to 0.014                          | 0.010 to 0.014                     |
| 3    | 1                                 | 0.016535 to 0.021535                  | 0.016535 to 0.021535              | 0.014 to 0.019                          | 0.014 to 0.019                     |
| 4    | 1                                 | 0.021535 to 0.029535                  | 0.021535 to 0.029535              | 0.019 to 0.027                          | 0.019 to 0.027                     |
| 5    | 1                                 | 0.029535 to 0.040535                  | 0.029535 to 0.040535              | 0.027 to 0.038                          | 0.027 to 0.038                     |
| 6    | 1                                 | 0.040535 to 0.055535                  | 0.040535 to 0.055535              | 0.038 to 0.053                          | 0.038 to 0.053                     |
| 7    | 1                                 | 0.060606 to 0.082606                  | 0.060606 to 0.082606              | 0.053 to 0.075                          | 0.053 to 0.075                     |
| 8    | 1                                 | 0.082606 to 0.112606                  | 0.082606 to 0.112606              | 0.075 to 0.105                          | 0.075 to 0.105                     |
| 9    | 1                                 | 0.112606 to 0.153606                  | 0.112606 to 0.153606              | 0.105 to 0.146                          | 0.105 to 0.146                     |
| 10   | 1                                 | 0.153606 to 0.212606                  | 0.153606 to 0.212606              | 0.146 to 0.205                          | 0.146 to 0.205                     |
| 11   | 1                                 | 0.212606 to 0.257606                  | 0.212606 to 0.257606              | 0.205 to 0.250                          | 0.205 to 0.250                     |
| 12   | 1                                 | 0.257606 to 0.403606                  | 0.257606 to 0.403606              | 0.250 to 0.396                          | 0.250 to 0.396                     |
| 13   | 1                                 | 0.403606 to 0.507606                  | 0.403606 to 0.507606              | 0.396 to 0.500                          | 0.396 to 0.500                     |
| 14   | 1                                 | 0.507606 to 0.635606                  | 0.507606 to 0.635606              | 0.500 to 0.628                          | 0.500 to 0.628                     |
| 15   | 1                                 | 0.636606 to 1.007606                  | 0.636606 to 1.007606              | 0.628 to 1.000                          | 0.628 to 1.000                     |
| 16   | 1                                 | 1.007606 to 1.507606                  | 1.007606 to 1.507606              | 1.000 to 1.500                          | 1.000 to 1.500                     |
| 17   | 1                                 | 1.507606 to 2.007606                  | 1.507606 to 2.007606              | 1.500 to 2.000                          | 1.500 to 2.000                     |
| 18   | 1                                 | 2.007606 to 3.007606                  | 2.007606 to 3.007606              | 2.000 to 3.000                          | 2.000 to 3.000                     |
| 19   | 1                                 | 3.007606 to 3.207606                  | 3.007606 to 3.207606              | 3.000 to 3.200                          | 3.000 to 3.200                     |
| 20   | 1                                 | 3.207606 to 4.007606                  | 3.207606 to 4.007606              | 3.200 to 4.000                          | 3.200 to 4.000                     |
| 21   | 1                                 | 4.007606 to 5.339606                  | 4.007606 to 5.339606              | 4.000 to 5.332                          | 4.000 to 5.332                     |
| 22   | 1                                 | 5.339606 to 6.759606                  | 5.339606 to 6.759606              | 5.332 to 6.752                          | 5.332 to 6.752                     |
| 23   | 1                                 | 6.759606 to 8.007606                  | 6.759606 to 8.007606              | 6.752 to 8.000                          | 6.752 to 8.000                     |
| 24   | 1                                 | 8.007606 to 8.507606                  | 8.007606 to 8.507606              | 8.000 to 8.500                          | 8.000 to 8.500                     |
| 25   | 1                                 | 8.507606 to 10.67161                  | 8.507606 to 10.67161              | 8.500 to 10.664                         | 8.500 to 10.664                    |
| 26   | 1                                 | 10.67161 to 12.00761                  | 10.67161 to 12.00761              | 10.664 to 12.000                        | 10.664 to 12.000                   |
| 27   | 1                                 | 12.00761 to 12.80761                  | 12.00761 to 12.80761              | 12.000 to 12.800                        | 12.000 to 12.800                   |
| 28   | 1                                 | 12.80761 to 13.51761                  | 12.80761 to 13.51761              | 12.800 to 13.510                        | 12.800 to 13.510                   |
| 29   | 1                                 | 6.758803 to 7.703803                  | 13.51761 to 15.40761              | 6.755 to 7.700                          | 13.510 to 15.400                   |
| 30   | 1                                 | 7.703803 to 8.003803                  | 15.40761 to 16.00761              | 7.700 to 8.000                          | 15.400 to 16.000                   |
| 31   | 1                                 | 8.003803 to 9.003803                  | 16.00761 to 18.00761              | 8.000 to 9.000                          | 16.000 to 18.000                   |
| 32   | 1                                 | 9.003803 to 10.00381                  | 18.00761 to 20.00761              | 9.000 to 10.000                         | 18.000 to 20.000                   |
| 33   | 1                                 | 10.00381 to 10.66781                  | 20.00761 to 21.33561              | 10.000 to 10.664                        | 20.000 to 21.328                   |
| 34   | 1                                 | 10.66781 to 11.25381                  | 21.33561 to 22.50761              | 10.664 to 11.250                        | 21.328 to 22.500                   |
| 35   | 1                                 | 11.25381 to 12.00381                  | 22.50761 to 24.00761              | 11.250 to 12.000                        | 22.500 to 24.000                   |
| 36   | 1                                 | 12.00381 to 13.25381                  | 24.00761 to 26.50761              | 12.000 to 13.250                        | 24.000 to 26.500                   |

## Example: Making High Power Measurements with Option H85

This section describes how to set up the analyzer to perform high power measurements. Analyzers equipped with the Option H85 can be configured to measure high power devices. This ability is useful if the required power for the device under test is greater than the analyzer can provide, or if the maximum output power from an amplifier under test exceeds safe input limits for a standard analyzer.

This 2-Port example of the high power procedure chooses an optimal power level of -12 dBm for all receivers. You may choose to optimize your measurement performance by using Table 1 on page 23.

## **Typeface Key Conventions**

The following key conventions are used throughout this document.

- [HARDKEYS] are labeled front panel keys.
- **SOFTKEYS** are unlabeled key whose function is indicated on the instrument display.

## **Initial Setup**

- If the analyzer is in the standard mode configuration remove the jumper between Port 1 SOURCE OUT and CPLR THRU connector on the front panel. This can also be done for Port 2 if high power measurements are necessary for the reverse parameters of a device under test (DUT). Two booster amplifiers and two 20 dB couplers are required for both forward and reverse measurements. Refer to Figure 23.
- 2. Connect the booster amplifier RF INPUT connector to the Port 1 SOURCE OUT connector on the front panel of the analyzer.
- 3. Connect a 20 dB coupler (that operates within the frequency range of interest) to the booster amplifier RF OUTPUT connector.

Figure 23 Booster Amplifier and 20 dB Coupler Connection Setup

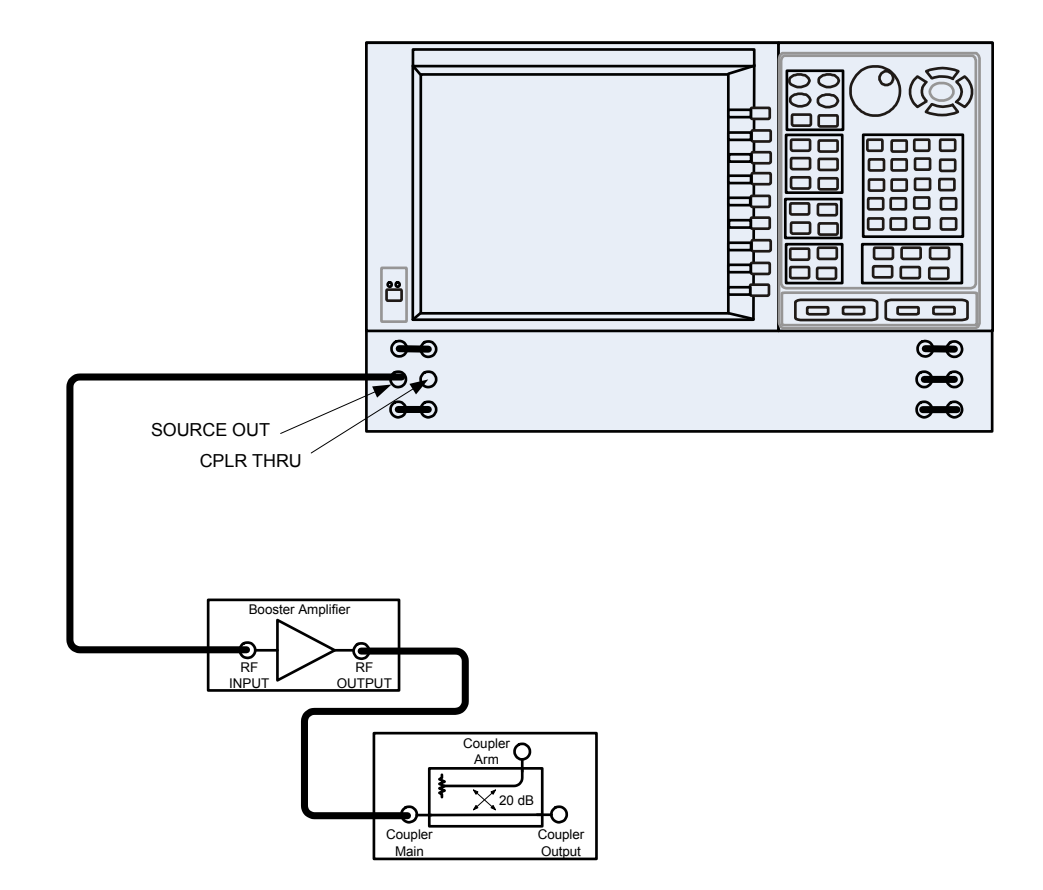

#### **Determining Power Levels**

**NOTE** For all high power configurations refer to Table 1 on page 23 for maximum input damage levels, and PNA-X specifications to optimize the power levels on the receivers.

Before continuing, save this state and set it up as the **User Preset**. The User Preset Conditions can be found in the PNA-X Series Network Analyzer's help menu.

1. Press **[Help]** on the front panel, or in the **Help** drop-down menu select **Network Analyzer Help**. Type **User Preset** in the index or search field and select **Display**. This will describe how to setup a User Preset. The final state should be saved as the User Preset to avoid an over power condition from the factory preset.

| Figure 24 | Help Menu                                                                                                    |    |
|-----------|----------------------------------------------------------------------------------------------------|----|
|           | PNA Series Network Analyzer Help                                                                                                    |    |
|           | ही हा ⇔ ⇔ ित ∰<br>Hide Locate Back Forward Home Print                                                                                                    |    |
|           | Index Set Very reset Conditions<br>Type in the keyword<br>to find:<br>User Preset Conditions<br>The analyzer can be preset to either factory default conditions or User<br>Preset conditions. | er |
|           | Uncertainty                                                                                                    |    |
|           | uncorrected Using front-panel PNA Menu using a mouse<br>unknown th HARDKEY [softkey] buttons                                                                                                  |    |
|           | unleveled For <u>PNA-X</u> and <u>'C' models</u> (Frogramming Commands)                                                                                                    |    |
|           | unwrapped  1. Press SAVE  1. Click Utility    upgrade op  2. then [User Preset]  2. then User Preset                                                                                          |    |
|           | USB device<br>USB device<br>USB hub<br>USB port sp<br>USB/GPIB II<br>user interfac<br>User Key<br>user logon                                                                                  |    |
|           | Display      OK      Carcel      Heb                                                                                                    | -  |

#### To find the User Preset:

- 2. In the Utility drop-down menu select User Preset. Select User Preset Enable > Save current state as User Preset and select OK. See Figure 25.
- Figure 25 User Preset

| Us        | er Preset                                                                                                    | × |
|-----------|----------------------------------------------------------------------------------------------------|---|
|           | User Preset Status<br>User Preset Enable<br>C:\Program Files\Agilent\Network<br>Analyzer\Documents\UserPreset.sta |   |
| $\langle$ | Save current state as User Preset                                                                                 | D |
| (         | OK Cancel Help                                                                                                    |   |

3. In the **Stimulus** drop-down menu select **Power > Power and Attenuators.** In the dialog box type [-20 dBm] into Port Power for Port 1. Verify that Port Powers Coupled is checked to ensure that Ports 1 and Port 2 power levels are the same and select OK. Uncoupled ports should be used when adjusting the S12 power level. See Figure 26.

#### Figure 26 Power and Attenuators

| Name        | State | Port Power | Start Power | Stop Power | Auto Range | Atten. Control | Leveling Mode |
|-------------|-------|------------|-------------|------------|------------|----------------|---------------|
| Port 1      | Auto  | -20.00 dBm | -10.00 dBm  | 0.00 dBm   | ~          | 0 dB           | Internal      |
| Port 2      | Auto  | -20.00 dBm | -10.00 dBm  | 0.00 dBm   | ~          | 0 dB           | Internal      |
| Port 3      | Auto  | -20.00 dBm | -10.00 dBm  | 0.00 dBm   | ~          | 0 dB           | Internal      |
| Port 4      | Auto  | -20.00 dBm | -10.00 dBm  | 0.00 dBm   | ~          | 0 dB           | Internal      |
| Port 1 Src2 | Auto  | -20.00 dBm | -10.00 dBm  | 0.00 dBm   | L.         | 0 dB           | Internal      |

- 4. Turn On the booster amplifier.
- 5. Measure the output power from the coupled arm and the open port "Coupler Output" of the coupler, using a power meter and sensor.

**NOTE** Depending on the power used, additional attenuation may have to be added between the coupler and the power meter.

- 6. Verify the gain of the booster amplifier(s). For example; if the analyzer output power level was set to -20 dBm and the output power measured from the open end of the coupler was -5 dBm, the gain of the booster amplifier would be +15 dB.
- 7. Verify that the power measured in the previous steps is within the acceptable limits (less than -12 dBm for the coupled arm, less than +43 dBm for the open port). Estimate the maximum power level needed to force the DUT into compression.
- 8. At the maximum estimated power level, determine if the maximum output power from the coupled arm of the coupler will be higher than the acceptable limit. If so, add the appropriate amount of attenuation that will keep the coupler arm output power below -12 dBm.

## Additional Setup

- 9. Turn Off the booster amplifier.
- 10.Connect the open port of the 20 dB coupler to the Port 1 CPLR THRU connector on the front panel. This can also be done on Port 2 if reverse parameters high power measurements are required.
- 11.Disconnect the REFERENCE SOURCE OUT and RCVR R1 IN jumper on the front panel. Connect the coupled arm of the 20 dB coupler (along with any added attenuation) to the RCVR R1 IN. The same instructions apply to Port 2 with one exception; disconnect the jumper to RCVR R2 IN if high power measurements are required for the reverse parameters.

Figure 27 PNA-X Port 1 Amplifier, Coupler, Attenuator Connections

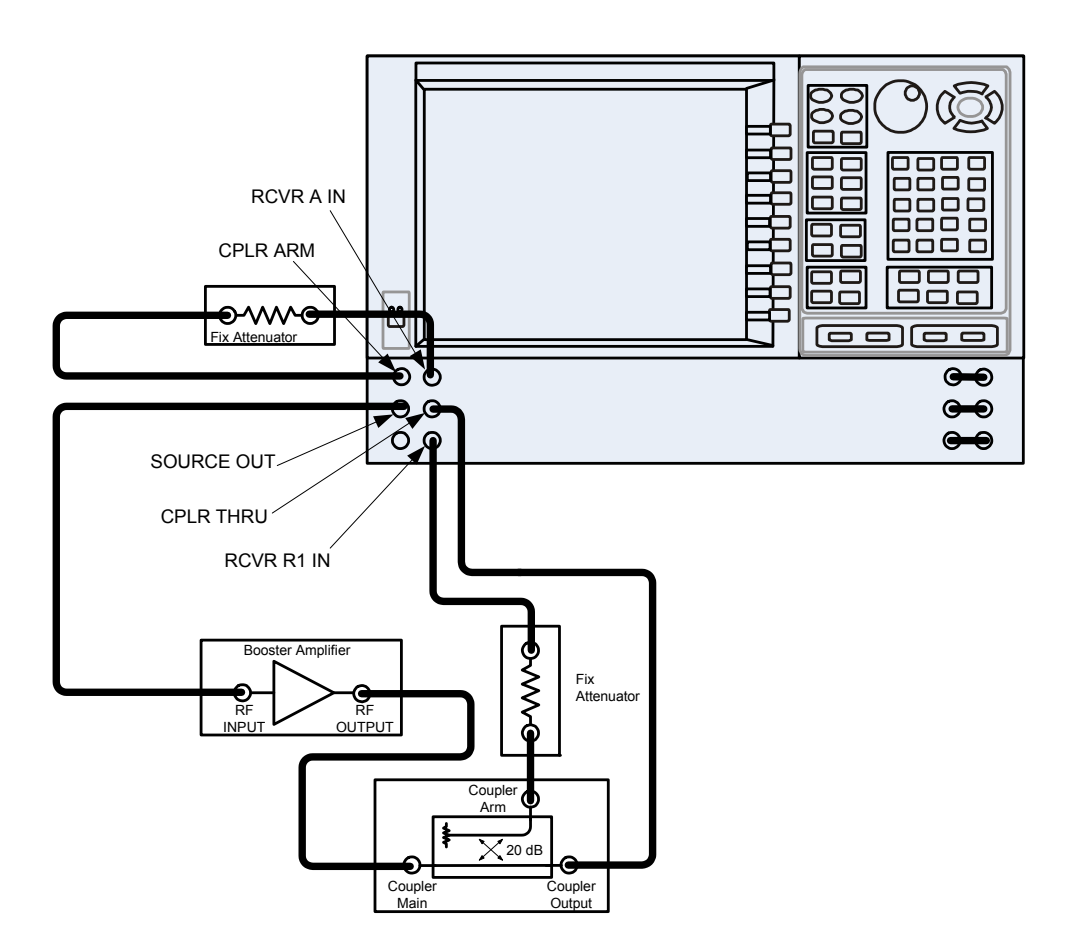

## **Selecting Power Ranges and Attenuator Settings**

- 12.Select a power range that will not exceed the maximum estimated power level, but will force the DUT into compression. For example; if your booster amplifier has a gain of +15 dB, the DUT will compress if supplied with +15 dBm. You may need to adjust the analyzer output power to not exceed 0 dBm.
- 13.In the **Stimulus** drop-down menu select **Power > Power and Attenuators.** In the dialog box, clear the **Auto Range** boxes, and type **[10 dB]** into **Atten. Control** for **Port 1.** Verify that **Port Powers Coupled** is checked to ensure that Ports 1 and Port 2 power levels are the same and select **OK**.

#### Figure 28 Attenuator Control

|          |                       | Start Tower                                                                                                    | Stop Power                                                                                                    | Auto Range                                                                                                    | Atten. Control                                                                                                    | Leveling Mode                                                                                                    |
|----------|-----------------------|----------------------------------------------------------------------------------------------------|----------------------------------------------------------------------------------------------------|----------------------------------------------------------------------------------------------------|----------------------------------------------------------------------------------------------------|----------------------------------------------------------------------------------------------------|
| ito      | -20.00 dBm            | -10.00 dBm                                                                                                    | 0.00 dBm                                                                                                    |                                                                                                    | 10 dB                                                                                                    | Internal                                                                                                    |
| ito      | -20.00 dBm            | -10.00 dBm                                                                                                    | 0.00 dBm                                                                                                    |                                                                                                    | 10 dB                                                                                                    | Internal                                                                                                    |
| ito -    | -20.00 dBm            | -10.00 dBm                                                                                                    | 0.00 dBm                                                                                                    |                                                                                                    | 10 dB                                                                                                    | Internal                                                                                                    |
| ito      | -20.00 dBm            | -10.00 dBm                                                                                                    | 0.00 dBm                                                                                                    |                                                                                                    | 10 dB                                                                                                    | Internal                                                                                                    |
| ito -    | -20.00 dBm            | -10.00 dBm                                                                                                    | 0.00 dBm                                                                                                    |                                                                                                    | 10 dB                                                                                                    | Internal                                                                                                    |
| it it it | 0<br>0<br>0<br>0<br>0 | o      -20.00 dBm        o      -20.00 dBm        o      -20.00 dBm        o      -20.00 dBm        o      -20.00 dBm | xo      -20.00 dBm      -10.00 dBm        xo      -20.00 dBm      -10.00 dBm        xo      -20.00 dBm      -10.00 dBm        xo      -20.00 dBm      -10.00 dBm        xo      -20.00 dBm      -10.00 dBm        xo      -20.00 dBm      -10.00 dBm        xo      -20.00 dBm      -10.00 dBm        xo      -20.00 dBm      -10.00 dBm | x0      -20.00 dBm      -10.00 dBm      0.00 dBm        x0      -20.00 dBm      -10.00 dBm      0.00 dBm        x0      -20.00 dBm      -10.00 dBm      0.00 dBm        x0      -20.00 dBm      -10.00 dBm      0.00 dBm        x0      -20.00 dBm      -10.00 dBm      0.00 dBm        x0      -20.00 dBm      -10.00 dBm      0.00 dBm        x0      -20.00 dBm      -10.00 dBm      0.00 dBm | xo      -20.00 dBm      -10.00 dBm      0.00 dBm      0.00 dBm        xo      -20.00 dBm      -10.00 dBm      0.00 dBm      □        xo      -20.00 dBm      -10.00 dBm      0.00 dBm      □        xo      -20.00 dBm      -10.00 dBm      0.00 dBm      □        xo      -20.00 dBm      -10.00 dBm      0.00 dBm      □        xo      -20.00 dBm      -10.00 dBm      0.00 dBm      □        xo      -20.00 dBm      -10.00 dBm      0.00 dBm      □ | xo    -20.00 dBm    -10.00 dBm    0.00 dBm    10 dB      xo    -20.00 dBm    -10.00 dBm    0.00 dBm    10 dB      xo    -20.00 dBm    -10.00 dBm    0.00 dBm    10 dB      xo    -20.00 dBm    -10.00 dBm    0.00 dBm    10 dB      xo    -20.00 dBm    -10.00 dBm    0.00 dBm    10 dB      xo    -20.00 dBm    -10.00 dBm    0.00 dBm    10 dB      xo    -20.00 dBm    -10.00 dBm    0.00 dBm    10 dB |

14.Estimate the maximum amount of gain that could be provided by the DUT, and as a result, the maximum amount of power that could be received by Test Port 2 when the DUT is in compression. For example; if a DUT with a maximum gain of +10 dB receives an input of +10 dBm, the maximum amount of power that could be received by Test Port 2 is +20 dBm. An isolator or attenuator may be require depending on the amount of power at Test Port 2. For Port 2 isolators and attenuator connections, an isolator is place between the CPLR THRU and SOURCE OUT as shown in Figure 29.

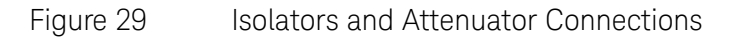

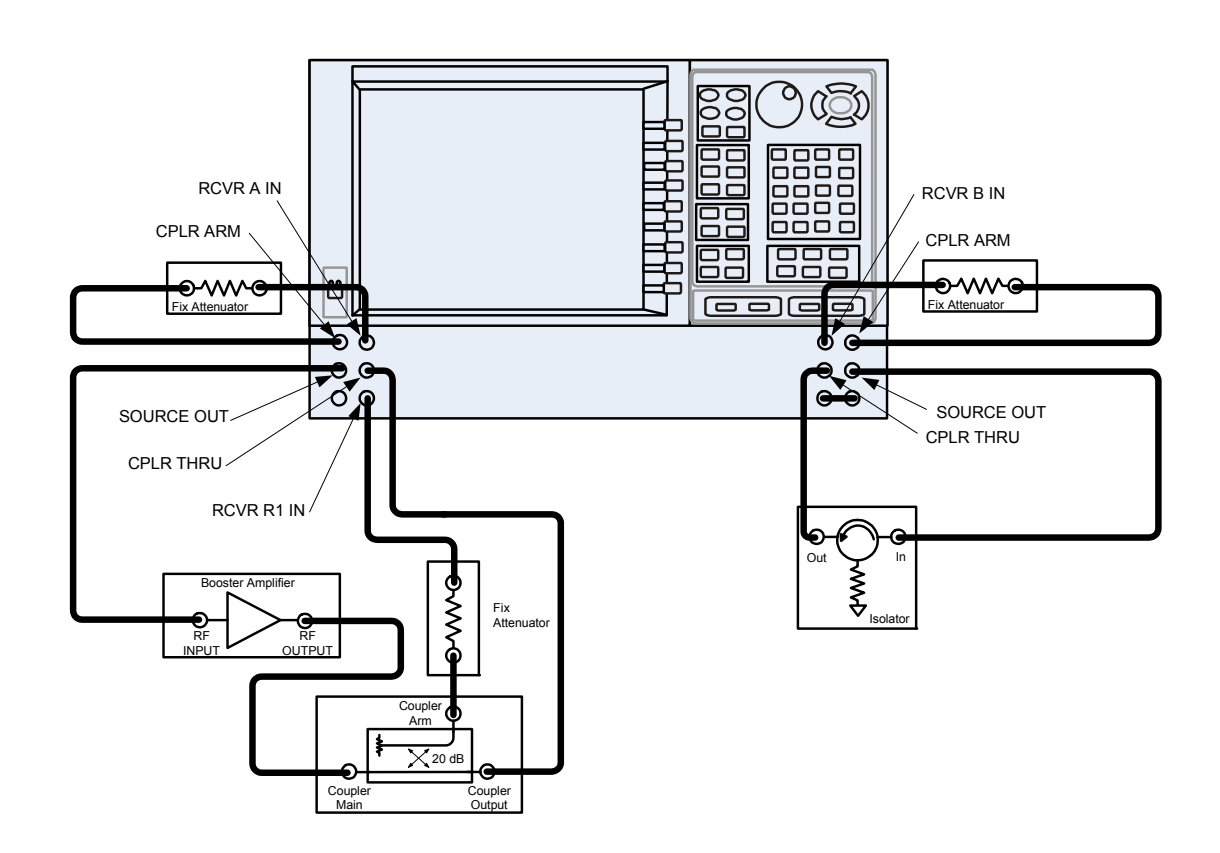

15.Calculate the amount of attenuation needed between the analyzer's coupler and receivers, so that you do not exceed the optimum receiver power level of –12 dBm.

It will be necessary to take the following into consideration:

- Receiver A will be coupled to the analyzer RF path that could receive power reflections as high as +10 dBm.
- Receiver B will be coupled to the analyzer RF path that could receive a maximum of +20 dBm from the DUT.
- Analyzer coupler loss is -13 dB.
- The optimum receiver power level is –12 dBm.

With the previous points in mind, the amount of attenuation can be calculated from the following equations:

| Receiver | Attenuator | A = | + 10dBm - 13dBm - (-12dBm) | Attenuator $A =$ | + 10 dBm |
|----------|------------|-----|----------------------------|------------------|----------|
|          |            |     |                            |                  |          |
| Receiver | Attenuator | B = | + 20dBm - 13dBm - (-12dBm) | Attenuator $B =$ | + 20 dBm |

- 16.Set the receiver attenuator to the value calculated in the previous step (rounding off to the highest 5 dB step). Setting the receiver attenuation will establish the internal attenuation. In the Stimulus drop-down menu select Power > Power and Attenuators. In the dialog box, select Receiver Attenuators. Set Receiver A to [10 dB] and Receiver B to [20 dB] and select OK, see Figure 30. Power levels greater than +35 dBm will require additional attenuation between Port 2 access ports CPLR ARM and RCVR B IN, see Figure 29 on page 33.
- Figure 30 Receiver Attenuator

| Receiver At | tenuators | ×      |
|-------------|-----------|--------|
| Receiver A: | 10.000 dB | ÷      |
| Receiver B: | 20.000 dB | *<br>* |
| Receiver C: | 0 dB      | *<br>* |
| Receiver D: | 0 dB      | ×      |
| 0 <b>K</b>  |           | Help   |

17.Turn On the booster amplifier.

**CAUTION** From this point forward, *do not* press Preset unless you have turned off the booster amplifier(s), or have renamed and saved this state as User Preset. Pressing Preset will return the analyzer to its default power level and default internal attenuator settings. This increase in power may result in damage to the DUT or analyzer.

18.In the Trace/Chan drop-down menu select Channel > Hard ware Setup > Path Config.

Figure 31 Trace/Chan

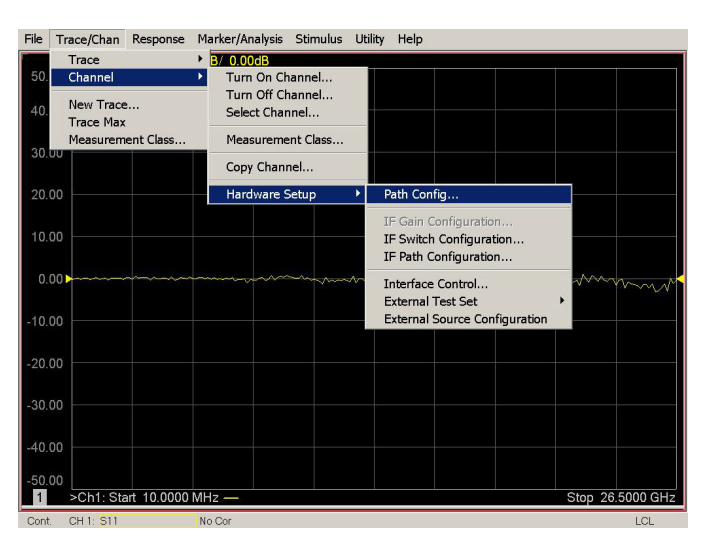

19. In the dialog box, select **Port 1 Reference Mixer Switch** > **External** and select **OK** to activate the R1 Input path.

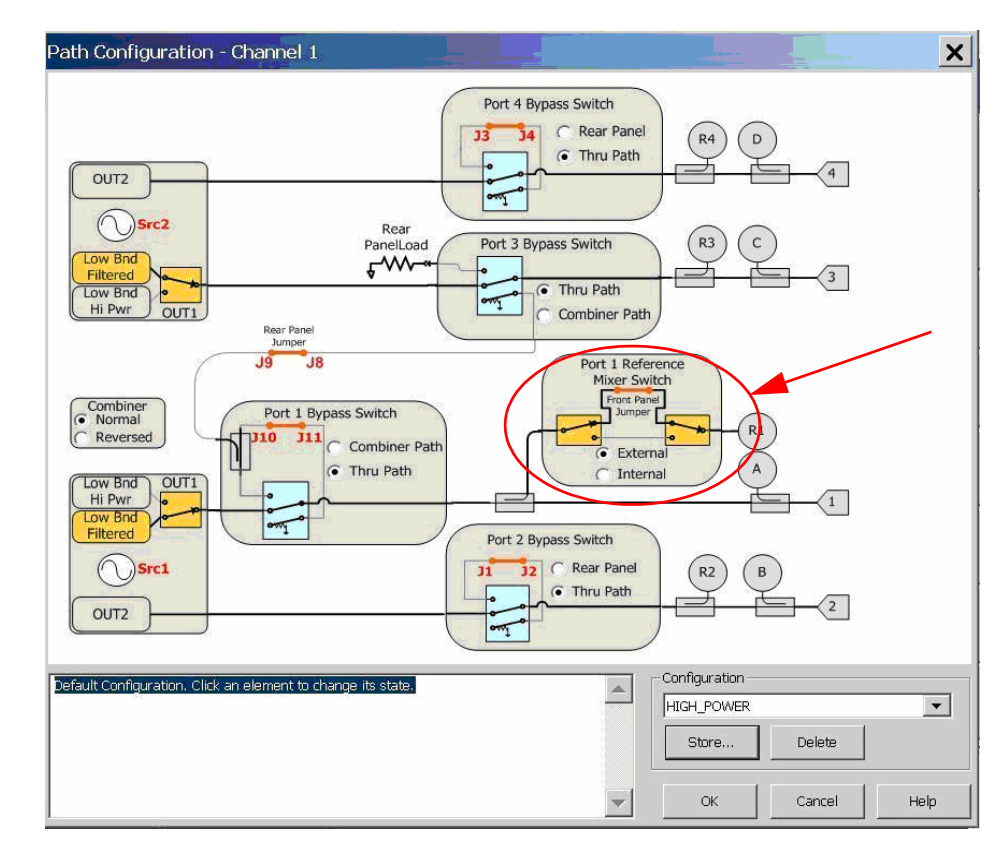

Figure 32 Port 1 Mixer Switch

20.Measure the output power at Test Port 1, using a power meter. Verify the power measurement.

If you are measuring a highly reflective device, a high power isolators should be inserted between the 20 dB coupler and CPLR THRU front panel ports to protect Port 1 Source.

## **Final Setup**

21.Verify that all of the power and attenuator settings are correct.

22.In the **Response** drop-down menu select **Measure** > **S21**.

| File Trace/Chan | Response Marker/Ana | alysis Stimulus Utility Help |            |
|-----------------|---------------------|------------------------------|------------|
| Tr 1 S1         | Measure             | • S11                        |            |
| 50.00           | Measure Balanced    | ▶ S21                        |            |
|                 | Format              | ▶ S31                        |            |
| 40.00           | Scale               | ▶ S41                        |            |
|                 | Display             | > c12                        |            |
| 30.00           | Avg                 | • 512<br>522                 |            |
|                 | Cal                 | • 522<br>522                 |            |
| 00.00           | Casla               | 532<br>643                   |            |
| 20.00           | Scale               | 542                          |            |
|                 |                     | S13                          |            |
| 10.00           |                     | S23                          |            |
|                 |                     | S33                          |            |
| 0.00            |                     | S43                          |            |
| 0.00            |                     | 614                          | mon        |
|                 |                     | 514                          |            |
| -10.00          |                     | 524<br>524                   |            |
|                 |                     | 534                          |            |
| -20.00          |                     |                              |            |
|                 |                     | Measure                      |            |
| 20.00           |                     | Measurement Class            |            |
| -30.00          |                     |                              |            |
|                 |                     |                              |            |
| -40.00          |                     |                              |            |
|                 |                     |                              |            |
| -50.00          |                     |                              |            |
| 1 >Ch1: St      | art 10.0000 MHz —   | Stop 2                       | 6.5000 GHz |
| Cont. CH 1: S11 | No Cor              |                              | LCL        |

Figure 33 Response Menu

23.To Perform a response calibration following steps a, b, c and d:

- a. Connect the test port cables of the analyzer to form a thru configuration.
- b. In the Response drop-down menu select Cal Wizard (see Figure 33). In the dialog box, select UNGUIDED Calibration (Response, 1-port 2-port): Use Mechanical Standards > Next.
- Figure 34 Mechanical Standards

| Calibration Wizard: Begin Calibration                                     | ×                                                                             |  |
|---------------------------------------------------------------------------|-------------------------------------------------------------------------------|--|
| C SmartCal (GUIDED Calibration): Use Mechanical Standards                 |                                                                               |  |
| UNGUIDED Calibration (Response, 1-port, 2-port): Use Mechanical Standards | Select calibration preference.                                                |  |
| C Use Electronic Calibration (ECal)                                       | Not sure about preferences?<br>Assistance is available in the online<br>Help. |  |
| Save thi                                                                  | is choice and don't show this page next time.                                 |  |
| < Back                                                                    | Next> Cancel Help                                                             |  |

#### c. Select Response > Next.

#### Figure 35 Response

Figure 36

| cai i ype Selection<br>2 Port Solt<br>1 Port Solt<br>Response | Response Configuration | Selected Cal Kit: 85052B<br>3.5 mm with sliding load<br>Characterization: <type></type> |  |
|---------------------------------------------------------------|------------------------|-----------------------------------------------------------------------------------------|--|
|                                                               |                        | View/Select Cal Kit                                                                     |  |

d. Select **THRU** > **Next.** Follow the analyzers window prompts to finish calibration.

| Port 2 - Port 1 (S21)                      |                          | Show Prompts |
|--------------------------------------------|--------------------------|--------------|
| THRU                                       | Isolation<br>_(optional) | Normalize    |
| Cal Kit 1: 85052B 3.5 mm with sliding load |                          |              |

#### User's and Service Guide N5242-90019

# 24.Configure the test setup as shown in Figure 37. Turn On the DUT and measure the **S21** gain of the amplifier under test to confirm the proper operation of the measurement test setup.

Figure 37 Forward High Power Measurement Configuration

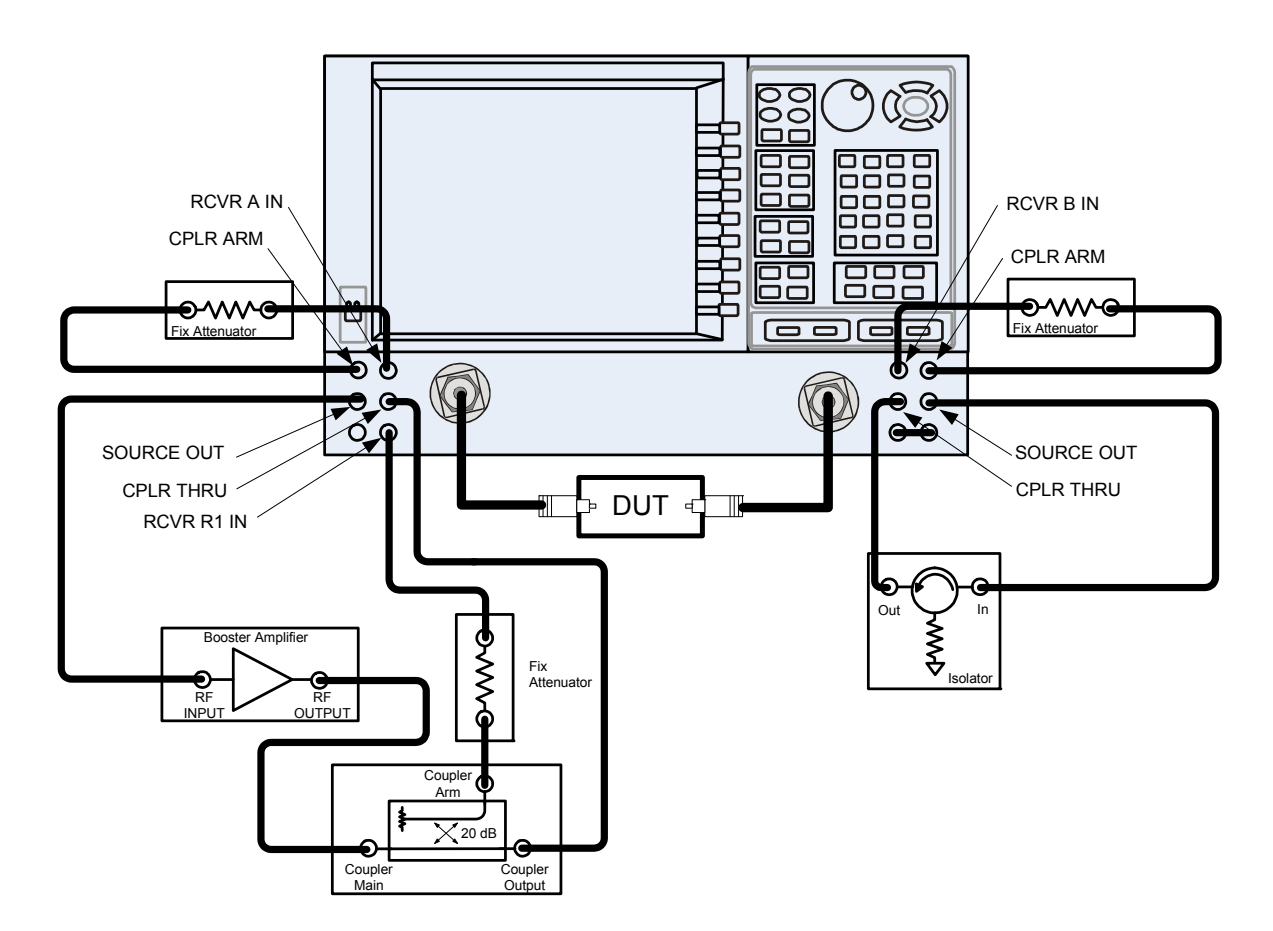

- 25. Continue with any other high power measurements.
- **NOTE** Ratio measurements, such as gain, will be correctly displayed. However, the displayed absolute power levels on the analyzer will *not* be correct. To correctly interpret power levels and the gain of the booster amplifier, the attenuator setting must be taken into consideration.

If no calibration has been performed or if the instrument is in an un-calibrated state, the following must be taken into consideration when interpreting the measured data:

- The value of attenuation added to receiver A and B.
- The R channel reference level supplied from the coupler arm of the 20 dB coupler.

This procedure can be repeated to setup the reverse high power configuration.

## **Specifications**

The N5241/42AS models are tested to the performance closest matching their configuration. Specifications for the N5241/42AS with Option H85 (Delete Bias Tees) are equivalent to the N5241/42A with Options 200/219 (2-Port PNA-X, Source/Receiver Attens + Bias Tees) or Options 400/419 (4-Port PNA-X, Source/Receiver Attens + Bias Tees). Deviations from these specifications are documented in this manual.

Specifications are both viewable and printable from the PNA-X Data Sheet. Visit our web site at http://www.keysight.com/find/pna, enter your analyzer model number (N5241A or N5242A) in the search field and select the data sheet or manual of your choice.

The specifications for Option H85, when configured in high power or large signal capability, are not tested nor guaranteed.

## **Definitions for Specifications**

**Specifications** describe the warranted performance of calibrated instruments that have been stored for a minimum of 2 hours within the operating temperature range of 0 to 55°C, unless otherwise stated, and after a 45 minute warm-up period. Data represented in this document are specifications unless otherwise noted.

**Characteristics** describe product performance that is useful in the application of the product, but that is not covered by the product warranty. Characteristics are often referred to as Typical or Nominal values.

- **Nominal** describes representative performance that is useful in the application of the product when operated over a 20 to 30 °C temperature range. Nominal performance is not warranted.
- **Typical** describes characteristic performance, which 80% of instruments are expected to meet when operated over a 20 to 30 °C temperature range. Typical performance is not warranted.

## **Service Information**

Information can be found in the Keysight 2-Port and 4-Port PNA-X Network Analyzers Data Sheet and Technical Specifications (N5242-90007). This document can be found using the our web site at http://www.keysight.com/find/pna, enter N5242-90007 in the search field.

Service information can be found in the Keysight N5241A or N5242A 2-Port and 4-Port PNA-X Microwave Network Analyzers Service Guide (N5242-90001). This document can be found using the our web site at http://www.keysight.com/find/pna, enter N5242-90001 in the search field. Replacement parts and procedures are listed "Replaceable Parts" on page 41.

The Keysight Technologies PNA-X Series Microwave Network Analyzers N5241/42A will display Options H85. Firmware Revision A.07.50.20 or higher must be used for this option. Service software is available for servicing the N5241/42A at local service centers.

Follow the N5241/42A Service Guide instructions for all repair, replacement procedures, tests and adjustments.

## **Replaceable Parts**

# **NOTE** Special options are built to order, so long lead times may be encountered when ordering replacement parts.

| Reference<br>Designator | PNA-X             | Description                                                      | Keysight<br>Part Number |
|-------------------------|-------------------|------------------------------------------------------------------|-------------------------|
| Add:                    |                   |                                                                  |                         |
| W11                     | N5241/42A-200     | RF Cable: Port 1 CPLR THRU to A29 Test<br>Port 1 Coupler         | N5242-20111             |
| W24                     | N5241/42A-200/029 | RF Cable: Port 2 CPLR THRU to A32 Test<br>Port 2 Coupler         | N5242-20112             |
| W12                     | N5241/42A-400     | RF Cable: Port 1 CPLR THRU to A29 Test<br>Port 1 Coupler         | N5242-20055             |
| W16                     | N5241/42A-400     | RF Cable: Port 3 CPLR THRU to A30 Test<br>Port 3 Coupler         | N5242-20059             |
| W24                     | N5241/42A-400/029 | RF Cable: Port 2 CPLR THRU to A32 Test<br>Port 2 Coupler         | N5242-20063             |
| W20                     | N5241/42A-400     | RF Cable: Port 4 CPLR THRU to A31 Test<br>Port 4 Coupler         | N5242-20064             |
|                         | N5241/42A-200/029 | RF Cable: CPLR THRU to Switch, Port 1                            | N5242-20145             |
|                         | N5241/42A-400/029 | RF Cable: CPLR THRU to Switch, Port 1                            | N5242-20144             |
| Delete:                 |                   |                                                                  | ·                       |
| A38/A41                 | N5241/42A-219     | Bias-tee with wire harness                                       | 5086-7239               |
| A38/A39/A40/A41         | N5241/42A-419     | Bias-tee with wire harness                                       | 5086-7239               |
| W73                     | All               | RF Cable: Port 1 CPLR THRU to A38 Test<br>Port 1 Bias-Tee        | N5242-20039             |
| W74                     | N5241/42A-219     | RF Cable: A38 Test Port 1 Bias-Tee to A29<br>Test Port 1 Coupler | N5242-20115             |
| W74                     | N5241/42AA-419    | RF Cable: A38 Test Port 1 Bias-Tee to A29<br>Test Port 1 Coupler | N5242-20022             |
| W85                     | All               | RF Cable: Port 2 CPLR THRU to A41 Test<br>Port 2 Bias-Tee        | N5242-20045             |
| W86                     | N5241/42A-219     | RF Cable: A41 Test Port 2 Bias-Tee to A32<br>Test Port 2 Coupler | N5242-20108             |
| W86                     | N5241/42A-419     | RF Cable: A41 Test Port 2 Bias-Tee to A32<br>Test Port 2 Coupler | N5242-20023             |
| W77                     | N5241/42A-419     | RF Cable: Port 3 CPLR THRU to A39 Test<br>Port 3 Bias-Tee        | N5242-20026             |
| W78                     | N5241/42A-419     | RF Cable: A39 Test Port 3 Bias-Tee to A30<br>Test Port 3 Coupler | N5242-20021             |

| Reference<br>Designator | PNA-X             | Description                                                      | Keysight<br>Part Number |
|-------------------------|-------------------|------------------------------------------------------------------|-------------------------|
| W81                     | N5241/42A-419     | RF Cable: Port 4 CPLR THRU to A40 Test<br>Port 4 Bias-Tee        | N5242-20027             |
| W82                     | N5241/42A-419     | RF Cable: A40 Test Port 4 Bias-Tee to A31<br>Test Port 4 Coupler | N5242-20024             |
| W11                     | N5241/42A-200/029 | RF Cable: Port 1 CPLR THRU to A29 Test<br>Port 1 Coupler         | N5242-20111             |
| W12                     | N5241/42A-400/029 | RF Cable: Port 1 CPLR THRU to A29 Test<br>Port 1 Coupler         | N5242-20055             |

## Safety and Information

## Introd uction

Review this product and related documentation to familiarize yourself with safety markings and instructions before you operate the instrument.

This product has been designed and tested in accordance with accepted industry standards, and has been supplied in a safe condition. The documentation contains information and warnings that must be followed by the user to ensure safe operation and to maintain the product in a safe condition.

#### Safety Earth Ground

| WARNING | This is a Safety Class I Product (provided with a protective earthing ground<br>incorporated in the power cord). The mains plug shall only be inserted in a<br>socket outlet provided with a protective earth contact. Any interruption of the<br>protective conductor inside or outside of the product is likely to make the<br>product dangerous. Intentional interruption is prohibited. |  |
|---------|----------------------------------------------------------------------------------------------------|--|
|         |                                                                                                    |  |
| CAUTION | Always use the three prong AC power cord supplied with this product. Failure to                                                                                                    |  |

**CAUTION** Always use the three prong AC power cord supplied with this product. Failure to ensure adequate earth grounding by not using this cord may cause product damage and the risk of electrical shock.

## **Declaration of Conformity**

A copy of the Declaration of Conformity is available upon request, or a copy is available on the Keysight Technologies web site at <a href="http://regulations.corporate.keysight.com/DoC/search.htm">http://regulations.corporate.keysight.com/DoC/search.htm</a>

## Statement of Compliance

This product has been designed and tested in accordance with accepted industry standards, and has been supplied in a safe condition. The documentation contains information and warnings that must be followed by the user to ensure safe operation and to maintain the product in a safe condition.

## Before Applying Power

Verify that the premises electrical supply is within the range of the instrument. The instrument has an autoranging power supply.

| WARNING | If this product is not used as specified, the protection provided by the equipment could be impaired. This product must be used in a normal condition (in which all means for protection are intact) only.                                                                                                    |
|---------|----------------------------------------------------------------------------------------------------|
|         |                                                                                                    |
| CAUTION | The Mains wiring and connectors shall be compatible with the connector used in the premise electrical system. Failure, to ensure adequate earth grounding by not using the correct components may cause product damage, and serious injury.                                                                                                    |
|         |                                                                                                    |
| CAUTION | Always use the three prong AC power cord supplied with this product. Failure to ensure adequate earth grounding by not using this cord may cause product damage and the risk of electrical shock.                                                                                                    |
|         |                                                                                                    |
| CAUTION | This product is designed for use in Installation Category II and Pollution Degree.                                                                                                    |
|         |                                                                                                    |
| CAUTION | Before switching on this instrument, make sure the supply voltage is in the specified range.                                                                                                    |
|         |                                                                                                    |
| CAUTION | Verify that the premise electrical voltage supply is within the range specified on the instrument.                                                                                                    |
|         |                                                                                                    |
| CAUTION | Ventilation Requirements: When installing the instrument in a cabinet, the convection into and out of the instrument must not be restricted. The ambient temperature (outside the cabinet) must be less than the maximum operating temperature of the instrument by 4 °C for every 100 watts dissipated in the cabinet. If the total power dissipated in the cabinet is greater than 800 watts, forced convection must be used. |

| For continued protection against fire hazard replace line fuse only with same<br>type and rating. The use of other fuses or material is prohibited.<br>These servicing instructions are for use by qualified personnel only. To avoid<br>electrical shock, do not perform any servicing unless you are qualified to do so. |
|----------------------------------------------------------------------------------------------------|
| For continued protection against fire hazard replace line fuse only with same<br>type and rating. The use of other fuses or material is prohibited.<br>These servicing instructions are for use by qualified personnel only. To avoid<br>electrical shock, do not perform any servicing unless you are qualified to do so. |
| These servicing instructions are for use by qualified personnel only. To avoid electrical shock, do not perform any servicing unless you are qualified to do so.                                                                                                    |
| These servicing instructions are for use by qualified personnel only. To avoid electrical shock, do not perform any servicing unless you are qualified to do so.                                                                                                    |
| The energine of accurate an accurate of mosts in title to express the user to                                                                                                    |
| The energing of energy or removal of north is likely to even the year to                                                                                                    |
| dangerous voltages. Disconnect the instrument from all voltage sources before opening.                                                                                                    |
|                                                                                                    |
| No operator serviceable parts inside. Refer servicing to qualified personnel. To prevent electrical shock, do not remove covers.                                                                                                    |
|                                                                                                    |
| The detachable power cord is the instrument disconnecting device. It<br>disconnects the mains circuits from the mains supply before other parts of the<br>instrument. The front panel switch is only a stand by switch and is not a LINE<br>switch (disconnecting device).                                                 |
|                                                                                                    |

## **Connector Care and Cleaning Precautions**

Remove the power cord to the instrument. To clean the connectors use alcohol in a well ventilated area. Allow all residual alcohol moisture to evaporate, and fumes to dissipate prior to energizing the instrument.

| WARNING | To prevent electrical shock, disconnect the Keysight N5241/42AS Option H85<br>from mains electrical supply before cleaning. Use a dry cloth or one slightly<br>dampened with water to clean the external case parts. Do not attempt to clean<br>internally. |
|---------|----------------------------------------------------------------------------------------------------|
| WARNING | If flammable cleaning materials are used, the material shall not be stored, or left open in the area of the equipment. Adequate ventilation shall be assured to prevent the combustion of fumes, or vapors.                                                 |

## **Regulatory Information**

This section contains information that is required by various government regulatory agencies.

#### **Instrument Markings**

The instruction documentation symbol. The product is marked with this symbol when it is necessary for the user to refer to the instructions in the documentation.

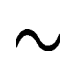

The AC symbol indicates the required nature of the line module input power.

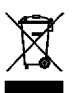

This symbol indicates separate collection for electrical and electronic equipment, mandated under EU law as of August 13, 2005. All electric and electronic equipment are required to be separated from normal waste for disposal (Reference WEEE Directive, 2002/96/EC).

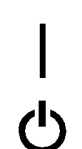

This symbol indicates that the power line switch is ON.

This symbol indicates that the power line switch is in the STANDBY position.

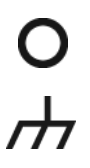

This symbol indicates that the power line switch is in the OFF position.

This symbol is used to identify a terminal which is internally connected to the product frame or chassis.

The CE mark is a registered trademark of the European Community. (If accompanied by a year, it is when the design was proven.)

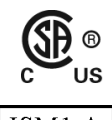

(F

The CSA mark is a registered trademark of the CSA International.

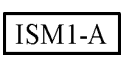

This mark designates the product is an Industrial Scientific and Medical Group 1 Class A product (reference CISPR 11, Clause 5)

This is a marking to indicate product compliance with the Canadian Interference-Causing

ICES/NMB-001

Direct Current.

Equipment Standard (ICES-001).

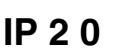

The instrument has been designed to meet the requirements of IP 2 0 for egress and operational environment.

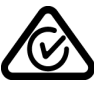

The RCM mark is a registered trademark of the Australian Communications and Media Authority

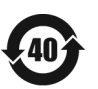

Indicates the time period during which no hazardous or toxic substance elements are expected to leak or deteriorate during normal use. Forty years is the expected useful life of the product.

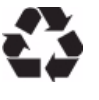

This symbol on all primary and secondary packaging indicates compliance to China standard GB 18455-2001.

## **Battery Collection**

Do not throw batteries away but collect as small chemical waste, or in accordance with your country's requirements. You may return the battery to Keysight Technologies for disposal. Refer to "Contacting Keysight" on page 48 for assistance.

#### **Electrical Safety Compliance**

#### SAFETY

Complies with European Low Voltage Directive 2014/35/EU

- IEC/EN 61010-1:2010, 3<sup>rd</sup> Edition
- Canada: CSA C22.2 No. 61010-1-12
- USA: UL std no. 61010-1, 3<sup>rd</sup> Edition
- Acoustic statement (European Machinery Directive 2022/42/EC, 1.7.4.2U)
  Accoustical noise emission
  LpA<70 dB</li>
  Operator position
  Normal operation mode
  Per ISO 7779

**EMI and EMC Compliance** 

#### EMC

Complies with European EMC Directive 2014/30/EU

- IIEC 61326-1:2012/EN 61326-1:2013
- CISPR Pub 11 Group 1, class A
- AS/NZS CISPR 11:2011
- ICES/NMB-001
  This ISM device complies with Canadian ICES-001.
  Cet appareil ISM est conforme a la norme NMB du Canada.
- South Korean Class A EMC declaration: This equipment is Class A suitable for professional use and is for use in electromagnetic environments outside of the home.

A 급 기기 (업무용 방송통신기자재)이 기기는 업무용 (A 급) 전자파적합기기로서 판 매자 또는 사용자는 이 점을 주 의하시기 바라 며, 가정외의 지역에서 사용하는 것을 목적으 로 합니다.

## Keysight Support, Services, and Assistance

## Service and Support Options

There are many other repair and calibration options available from the Keysight Technologies support organization. These options cover a range of service agreements with varying response times. Contact Keysight for additional information on available service agreements for this product.

## **Contacting Keysight**

Assistance with test and measurement needs, and information on finding a local Keysight office are available on the Internet at:

http://www.keysight.com/find/assist

You can also purchase accessories or documentation items on the Internet at: http://www.keysight.com/find

If you do not have access to the Internet, contact your field engineer.

**NOTE** In any correspondence or telephone conversation, refer to the Keysight product by its model number and full serial number. With this information, the Keysight representative can determine the warranty status of your unit.

## Shipping Your Product to Keysight for Service or Repair

**IMPORTANT** Keysight Technologies reserves the right to reformat or replace the internal hard disk drive in your analyzer as part of its repair. This will erase all user information stored on the hard disk. It is imperative, therefore, that you make a backup copy of your critical test data located on the analyzer's hard disk before shipping it to Keysight for repair.

If you wish to send your instrument to Keysight Technologies for service or repair:

- Include a complete description of the service requested or of the failure and a description of any failed test and any error message.
- Remove and retain the front handles and all rack mount hardware. The analyzer should be sent to Keysight in the same configuration as it was originally shipped.
- Remove and retain the front handles and all rack mount hardware. The analyzer should be sent to Keysight in the same configuration as it was originally shipped.
- Contact Keysight for instructions on where to ship your analyzer.